# TR700

# DIGITAL LOADCELL TRANSMITTER

# **INSTRUCTION MANUAL**

V01.14

# LONGTEC

Note:

- Observe the instruction manual carefully before using the weighing indicator for the first time, where you can find answers for many questions existing in the site operation.
- Check whether the other accessories of the weighing system match.
- Avoid being exposed in direct sun shine, splashing of water and physical shocks.
- Equip with the installation and repairing tools as possible: the mini-type minus screw driver, digital multimeter, load cell simulator (mV signal generator).

©2010 LONGTEC Company Ltd. All proprietary rights are reserved.

## CONTENT

| 1.     | GENERAL INSTRUCTION                                       | 1  |
|--------|-----------------------------------------------------------|----|
| 1.     | 1. Instruction                                            | 1  |
| 2.     | TECHNICAL PARAMETERS                                      | 2  |
| 2      | 1 GENERAL SPECIFICATIONS                                  | 2  |
| 2.1    | 2 DIGITAL                                                 | 2  |
| 2.     | 3. ANALOG                                                 |    |
| 3.     | INSTALLATION AND CONNECTION                               |    |
|        |                                                           |    |
| 3.     | 1 CAUTION                                                 |    |
| 3.     | 2 DIMENSIONS                                              |    |
| 3<br>2 | WIRE CONNECTION AND INTERFACES                            | 4  |
| 3.4    | DISPLAY PANEL                                             | 0  |
| 4.     | BASIC OPERATION DIAGRAM                                   | δ  |
| 4.     | 1 BLOCK DIAGRAM                                           | 8  |
| 4.2    | 2 TR700 OPERATION FLOW CHART                              | 9  |
| 4.     | 3 TR700 FUNCTION TREE                                     |    |
| 5.     | GENERAL FUNCTION SETTING                                  |    |
| 5.     | 1. Steps                                                  | 11 |
| 5.2    | 2. Function Table                                         | 12 |
| 6.     | COMMUNICATION PARAMETERS AND COMMUNICATION PROTOCOL       | 14 |
| 6.     | 1. RS232/RS485 Communication Selections                   | 14 |
| 6.2    | 2. COMMUNICATION PARAMETER SETTING OF SERIAL INTERFACE 1  | 15 |
| 6.     | 3. LIST OF COMMUNICATION PARAMETERS OF SERIAL INTERFACE 1 | 16 |
| 6.4    | 4. COMMUNICATION PROTOCOL OF SERIAL INTERFACE 1           | 16 |
|        | 6.4.1. Zhimei Protocol                                    | 16 |
|        | 6.4.2. Modbus Protocol                                    |    |
|        | 6.4.3. Longtec Protocol                                   |    |
| 7.     | CALIBRATION OF THE METER                                  |    |
| 7.     | 1. SIGNIFICANCE OF THE CALIBRATION                        | 40 |
| 7.     | 2. OPERATION OF THE CALIBRATION                           | 41 |
|        | 7.2.1. Steps                                              | 41 |
|        | 7.2.2. Calibration in Kind                                |    |
|        | 7.2.3. Digital Calibration                                | 44 |
|        | 7.2.4. Modification of the Calibration Coefficient        | 46 |
| 7.     | 3. CAL DRAWING                                            | 46 |
| 7.4    | 4. PARAMETER LIST OF CALIBRATION IN KIND                  | 47 |
| 7.     | 5. PARAMETER LIST OF DIGITAL CALIBRATION                  | 47 |
| 7.     | 6. REMINDERS OF CALIBRATION ERROR                         | 48 |

| 8. DIAGNOSIS FUNCTION |       |                                                                |    |  |
|-----------------------|-------|----------------------------------------------------------------|----|--|
|                       | 8.1.  | OPERATION PROCEDURE OF DIAGNOSIS FUNCTION                      | 49 |  |
|                       | 8.2.  | LIST OF DIAGNOSIS FUNCTION                                     |    |  |
|                       | 8.3.  | DESCRIPTION OF DIAGNOSIS FUNCTION                              |    |  |
|                       | 8.3.  | 1. Display of the Mill volt Value                              | 50 |  |
|                       | 8.3.2 | 2. Key-press Testing                                           | 50 |  |
|                       | 8.3.3 | 3. Display Testing                                             | 51 |  |
|                       | 8.3.4 | 4. Serial Port Testing                                         | 51 |  |
|                       | 8.3.  | 5. Display the Version Number                                  | 51 |  |
|                       | 8.3.0 | 6. Display the Serial Number                                   | 51 |  |
|                       | 8.3.7 | 7. External controlling input testing                          | 51 |  |
|                       | 8.3.8 | 8. Relay Output Testing                                        | 51 |  |
|                       | 8.3.9 | 9. Renew to the Default                                        | 52 |  |
| 9.                    | EXI   | PLANATION FOR COMPARISON CONDITION                             | 53 |  |
|                       | 9.1.  | PROCEDURE OF PARAMETER SETTING                                 |    |  |
| 1                     | 9.2.  | LIST OF HIGHER/LOWER LIMIT PARAMETER SETTING                   | 55 |  |
| 10.                   | . S   | WITCH IN/OUTPUT                                                | 57 |  |
|                       | 10.1. | EXTERNAL CONTROL INPUT                                         | 57 |  |
|                       | 10.1  | .1. the Connection between Input Interface and External Switch | 57 |  |
|                       | 10.1  | .2. Connection between Input Interface and PLC                 |    |  |
|                       | 10.2. | CONTROL OUTPUT                                                 |    |  |
|                       | 10.2  | 2.1. Description of Output                                     | 58 |  |
|                       | 10.2  | 2.2. Description of Comparison Condition                       | 58 |  |
|                       | 10.3. | ANALOG OUTPUT                                                  | 59 |  |
|                       | 10.3  | 3.1. Specification                                             | 59 |  |
|                       | 10.3  | 2.2. an Example of Output                                      | 59 |  |
| 11.                   | . A   | TTACH                                                          | 60 |  |
|                       | 11.1. | FUNCTION TABLE                                                 | 60 |  |
|                       | 11.1  | .1. Parameter List of General Function Setting                 | 60 |  |
|                       | 11.1  | .2. RS232/RS485 Communication Parameter List                   | 62 |  |
|                       | 11.1  | .3. Parameter List of Calibration in Kind                      | 63 |  |
|                       | 11.1  | .4. Parameter List of Digital Calibration                      | 64 |  |
|                       | 11.2. | LIST OF STANDARD CODE ASCII                                    | 65 |  |
| 12.                   | . REC | ORD                                                            | 66 |  |

# **1. General Instruction**

# **1.1.Instruction**

TR700 strain load cell, digital transmitter (transmitter for short) is a kind of multi-purpose signal converter, integrating display, transmitting and control, with the function of serial digital signal output and analog output etc. It is small and light, adopting guide way installation. Besides, it is strictly tested by EMC, of high reliability, and adopts key operation and LED display at the same time. It is applicable to all kinds of load cells of resistance strain gauge used in testing of pull, pressure, tension, weighing material level, hopper scale, crane scale, hook scale, and tension & pressure testing machine etc. Moreover, the analog load cell can be updated digitally, so that it could be widely used for weighing and tension measurement in provision, light industry, metallurgy, building material, chemical industry, colored metal, energy, and mechanism etc.

| Terms Related            | Definition                                                              |  |  |  |  |
|--------------------------|-------------------------------------------------------------------------|--|--|--|--|
| Scale Division           | The change of the show value in unit:                                   |  |  |  |  |
|                          | Only one of the numerical values (1, 2, 5, 10, 20, or 50) is optional.  |  |  |  |  |
| Excitation Voltage       | The voltage to drive the resistance strain gauge sensor, provided by    |  |  |  |  |
|                          | the display                                                             |  |  |  |  |
| Resistance Strain        | It is a kind a assembly, converting force or weight data to voltage     |  |  |  |  |
| Gauge Sensor             | signal                                                                  |  |  |  |  |
|                          | One resistance Gauge sensor contains two parts: one is a kind of metal  |  |  |  |  |
|                          | assembly called elastomer, deformed linearly via the force acting on    |  |  |  |  |
|                          | it; the other is a kind of strain chip, the resistance of which will    |  |  |  |  |
|                          | change via the magnitude of the elastomer's deformation.                |  |  |  |  |
| <b>Output Ratio of</b>   | The ratio of output signal voltage and excitation voltage of resistance |  |  |  |  |
| <b>Resistance Strain</b> | strain Gauge sensor, which is also called output sensitivity            |  |  |  |  |
| Gauge Sensor             |                                                                         |  |  |  |  |
| Maximum Capacity         | The maximum that the weighing display could display;                    |  |  |  |  |
|                          | It is preset before.                                                    |  |  |  |  |
| Resolution               | The minimum signal the meter can differentiate                          |  |  |  |  |
| Tare Load                | The weight of the carrying device which can make the resistance         |  |  |  |  |
|                          | strain Gauge sensor output voltage                                      |  |  |  |  |
| Weighing Division        | The change of calibrating weight in unit, displayed on the weighing     |  |  |  |  |
|                          | display                                                                 |  |  |  |  |

# **2. Technical Parameters**

# **2.1. General Specifications**

- 1. Power supply
- Power consumption 2.
- Operating temperature 3.
- 4. Humidity
- 5. Weight

#### DC 24V ( $18V \sim 30V$ ) : Max. 10W

- :
  - $-5^{\circ}C \sim to 45^{\circ}C (23^{\circ}F \sim 117^{\circ}F)$ :
- $\leq$ 90% relative humidity (no condensation) :
  - : Approx. 0.5kg

## 2.2. Digital

- 6 digits LED :
  - :
- 2. LED height 3. Indicator

1. Digital display

- 4. Negative display
- 5. Overload display
- 6. Scale capacity
- 7. Scale division
- 8. Decimal point

# 2.3.Analog

- 1. Load cell type : All kinds of resistance strain gauge force and weighing load cell 2. Load cell in/output volage DC 10V±5%, Maximum230mA : 3. Output sensitivity 0.5µ V/D~200µ V/D : : The resistance between each terminal can't be less than 4. Input resistance  $100M\Omega$  at DC 500V 5. Zero volage adjustment 0.05mV~15.0mV : 6. Input signal range  $0mV \sim +31mV$ : 7. Capacity stability  $\pm 8$  ppm/k of he eading : Temperature coefficient  $\leq$  (0.0008% of the reading +0.3 division) /°C 8. : 9. Non-linear deviation  $\leq 0.005\%$  of F.S : 10. Conversion method Delta-sigma : 11. Sampling speed Max. 100 times per second : 16,000,000 12. Internal resolution : 13. Maximum display division 50,000 divisions : 14. Comparison cycle
  - Approx. 100 times per second: :

10 mm

Display the gross weight, the net weight, weight variation, zero position, weight unit (Kg)

- '-'is at the most left digit :
- Display "O.L" :
- : 100~900,000
  - : 1, 2, 5, 10, 20 or 50
  - 4 different positions optional

| Standard Accessory        | Digital output        | : | RS232 /RS485                 |               |
|---------------------------|-----------------------|---|------------------------------|---------------|
| <b>Optional Accessory</b> | Analog ouput          | : | $0{\sim}5V$ , $0{\sim}10V$ , | 1~5V, 0~20mA, |
|                           | $4\sim$ 20mA optional |   |                              |               |

# **3. Installation and Connection**

# 3.1 Caution

- Avoid being exposed to direct sun shine, an abrupt change of temperature and vibration;
- ◆ The meter is in the best working state When temperature is approximate 20°C or 68°F and relative humidity is about 50%;
- It was tested by EMC, having the strong anti-interference ability. However, the analogue output of sensors and in/output of RS232/RS485 is very sensitive to electronic noise, so forbid connecting these signal cores with the power lines together, or the meter will be disturbed. Meanwhile, keep these signal wires away from meters and other equipments' AC power. And shorten the length of signal wires or coaxial cables at the same time.
- The ultimate accuracy of the weighing system is determined by the selection of weighing sensors, installation, weight, signal connection, power etc together, not just by one of them.;
- Analogue output is supported by single power, and the common terminal of the power can't be connected with other common wires or shielded wires together in case of short circuit or damaging the meter.
- The shielded wire of weighing sensor and signal wires or impulsive wires can't compose a circuit, or the input signal of the meter will not be stable.

# **3.2 Dimensions**

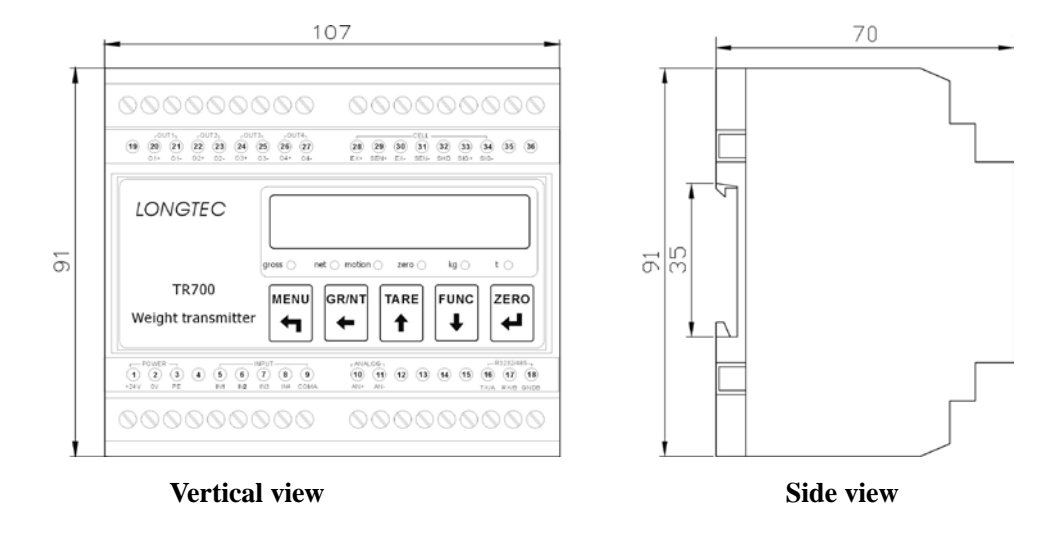

# **3.3 Wire Connection and Interfaces**

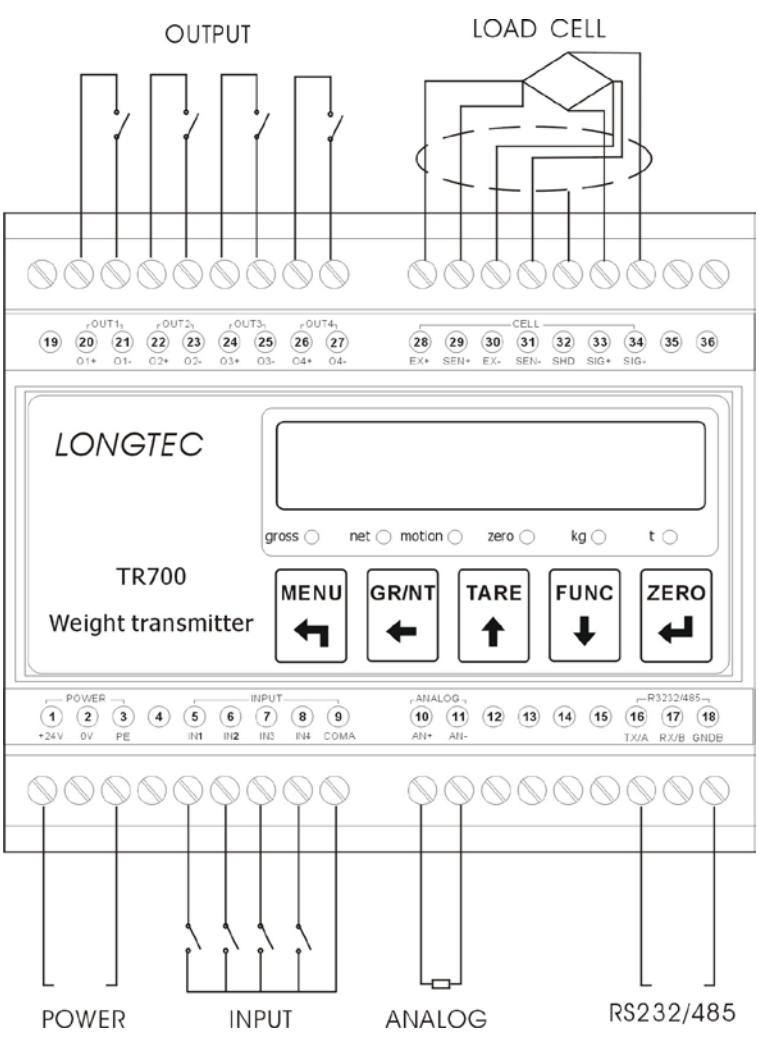

Charm 3-2 TR700 Wire Connection

| Number | Definition  | Description                                         |  |  |  |
|--------|-------------|-----------------------------------------------------|--|--|--|
| 1      | +24V        | The positive polarity of the module's power supply, |  |  |  |
|        |             | 24V(18V-30V), switch power supply                   |  |  |  |
| 2      | 0V          | 0V The ground of the module's power                 |  |  |  |
| 3      | PE          | The protection of the module, for ground            |  |  |  |
| 4      | Reservation |                                                     |  |  |  |
| 5      | IN1         | Digital input 1, Passive Connection Point           |  |  |  |
| 6      | IN2         | Digital input 2, Passive Connection Point           |  |  |  |
| 7      | IN3         | Digital input 3, Passive Connection Point           |  |  |  |
| 8      | IN4         | Digital input 4, Passive Connection Point           |  |  |  |
| 9      | COMA        | Digital input for ground                            |  |  |  |
| 10     | AN+         | Analog output+                                      |  |  |  |
| 11     | AN-         | Analog output-                                      |  |  |  |
| 12     |             | NC                                                  |  |  |  |
| 13     |             | NC                                                  |  |  |  |
| 14     |             | NC                                                  |  |  |  |
| 15     |             | NC                                                  |  |  |  |
| 16     | TX/A        | RS232 send terminal, RS485 A signal terminal        |  |  |  |
| 17     | RX/B        | RS232 receive terminal, RS485 B signal terminal     |  |  |  |
| 18     | GNDB        | RS232 和 RS485 ground wire                           |  |  |  |
| 19     |             | NC                                                  |  |  |  |
| 20     | O1+         | Solid relay output 1                                |  |  |  |
| 21     | 01-         | Solid relay output 1                                |  |  |  |
| 22     | O2+         | Solid relay output 2                                |  |  |  |
| 23     | O2-         | Solid relay output 2                                |  |  |  |
| 24     | O3+         | Solid relay output 3                                |  |  |  |
| 25     | O3-         | Solid relay output 3                                |  |  |  |
| 26     | O4+         | Solid relay output 4                                |  |  |  |
| 27     | O4-         | Solid relay output 4                                |  |  |  |
| 28     | EX+         | Excitation voltage output+                          |  |  |  |
| 29     | SENSE+      | Solid relay feed up+                                |  |  |  |
| 30     | EX-         | Excitation voltage output-                          |  |  |  |
| 31     | SENSE-      | Solid relay feed up-                                |  |  |  |
| 32     | SHD         | The shield of sensors                               |  |  |  |
| 33     | SIG+        | Signal input+                                       |  |  |  |
| 34     | SIG-        | Signal output-                                      |  |  |  |
| 35     |             | NC                                                  |  |  |  |
| 36     |             | NC                                                  |  |  |  |

#### Table 3-1 the List of Terminals

It is only used as a signal transmitting. When multi-load cells are used, a junction box is to be used to connect them in a parallel circuit and the final weighing signal is sent to the transmitter. The cable between the junction box and the transmitter must have metal shielding. Refer to the Table 3-2.

Table 3-2

1,

| The amount of load cells of    | Wire of   | Wire of   | Wire of   |
|--------------------------------|-----------|-----------|-----------|
| $350\Omega$ connected together | NO.24 (m) | NO.20 (m) | NO.16 (m) |
| 1                              | 240       | 600       | 1200      |
| 3                              | 60        | 180       | 300       |
| 8                              | 40        | 120       | 200       |
| (maximum)                      |           |           |           |

# 3.4 Display panel

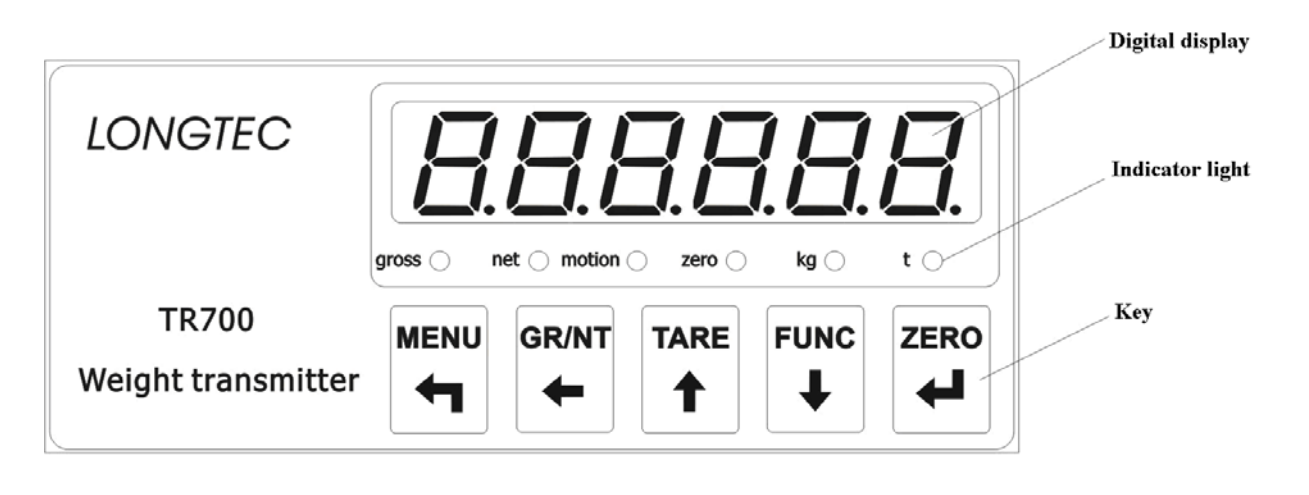

Display Window

It is six-bit LED display, mainly used to display weight data or the other functional parameters. After it is connected to the power supply, it displays '8.8.8.8.8.' for about 5 seconds, and then automatically enters the weighing status.

The details are as follows.

| Table $5^{-5}$ | Table | 3-3 |
|----------------|-------|-----|
|----------------|-------|-----|

| Display<br>status | Weighing display | Function setting     | Calibration           | Higher/lower<br>limit setting      | Diagnosis              |
|-------------------|------------------|----------------------|-----------------------|------------------------------------|------------------------|
| Display contents  | Weighing value   | Functional parameter | Calibration parameter | Higher/lower<br>limit<br>parameter | Diagnosis<br>parameter |

2, Status Lamp

| Light  | ON                                                 | OFF                           | Note                                                    |
|--------|----------------------------------------------------|-------------------------------|---------------------------------------------------------|
| Gross  | Display the gross<br>weight of the front<br>panel. |                               | Only one light of Gross or<br>Net is on in the weighing |
| Net    | Display the net weight of the front panel.         |                               | display state.                                          |
| Motion | Scale on motion                                    | Scale on the stable state     |                                                         |
| Zero   | The gross weight is zero.                          | The gross weight is not zero. |                                                         |

| Kg | The unit is kilogram. | Only one light of Kg or T is |
|----|-----------------------|------------------------------|
| т  | The unit is ton       | on in the weighing display   |
| 1  |                       | state.                       |

3, Key

| GR/NT |               | FUNC | ZERO                          |
|-------|---------------|------|-------------------------------|
|       | MENU<br>GR/NT | MENU | MENU<br>← TARE<br>↑ FUNC<br>↓ |

Table 3-5

| Key   | Function | Description                                                           |  |
|-------|----------|-----------------------------------------------------------------------|--|
|       | Menu     | 1) In the weighing status, enter the menu;                            |  |
| MENU  |          | 2) In the menu setting, quit the menu;                                |  |
| 4     |          | 3) In the sub-menus, enter the next sub-menu without saving the       |  |
|       |          | parameters.                                                           |  |
| CRAIT | Gross/N  | 1) In the weighing status, exchange the state of net weight or        |  |
| ¢     | et       | gross weigh;                                                          |  |
|       |          | 2) In the state of inputting data, move left.                         |  |
|       | Tare     | 1) In the weighting status, it is a key'tare' (tare range: 80% of the |  |
| TARE  |          | max capacity;                                                         |  |
| 1     |          | 2) In the menu setting, enter the former menu;                        |  |
|       |          | 3) In the state of inputting data, increase the value.                |  |
| FUNC  | Function | 1) In the menu setting, enter the next menu;                          |  |
| ₽     |          | 2) In the state of inputting data, decrease the value.                |  |
|       | Zero     | 1) In the weighing status, clear zero;                                |  |
| ZERO  |          | 2) In the menu setting, conform;                                      |  |
| 4     |          | 3) In the sub-menu, save the parameters and enter the next            |  |
|       |          | sub-menu.                                                             |  |

# 4. Basic Operation Diagram

# 4.1 Block Diagram

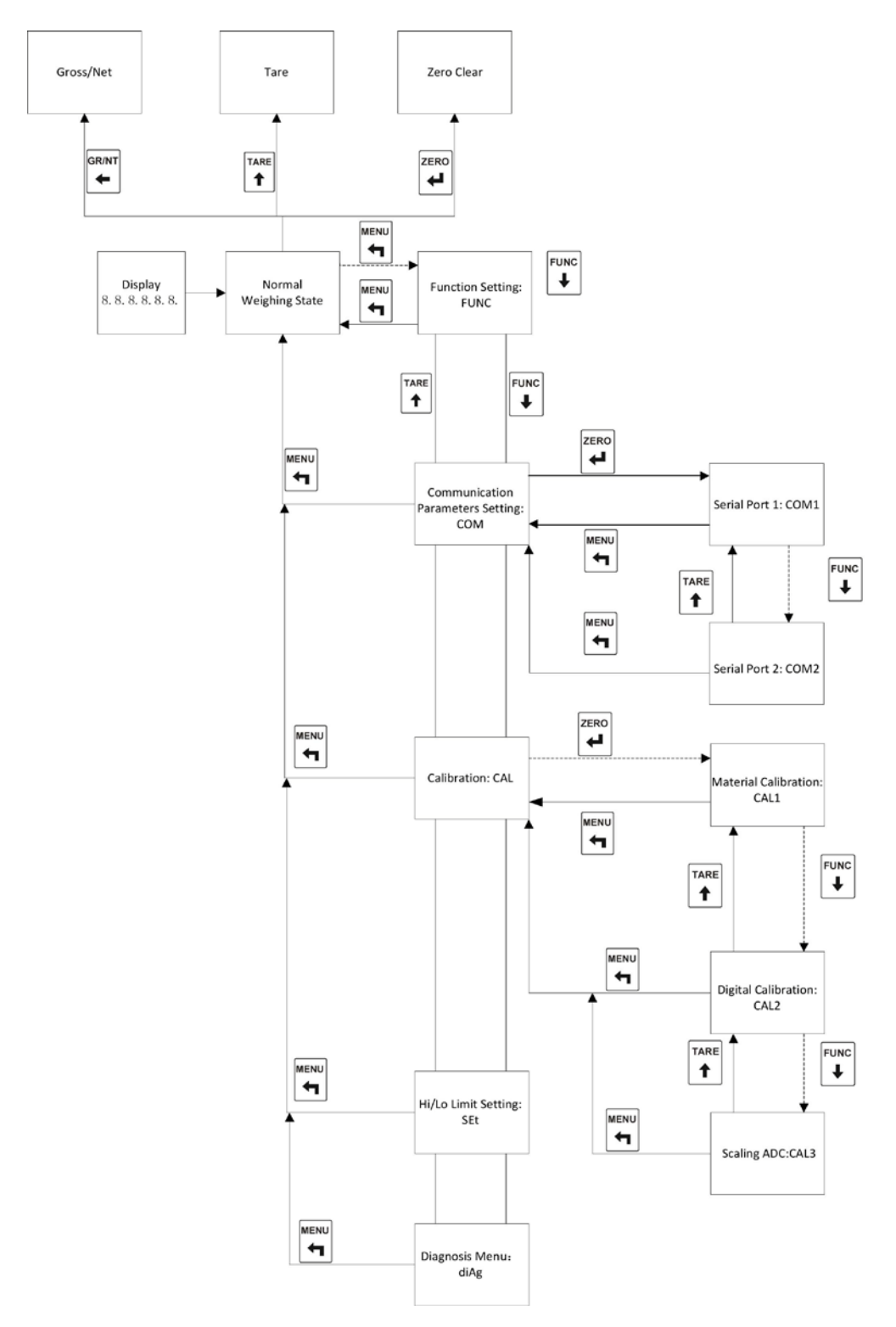

Diagram 4-1 Block Diagram

# 4.2 TR700 Operation Flow Chart

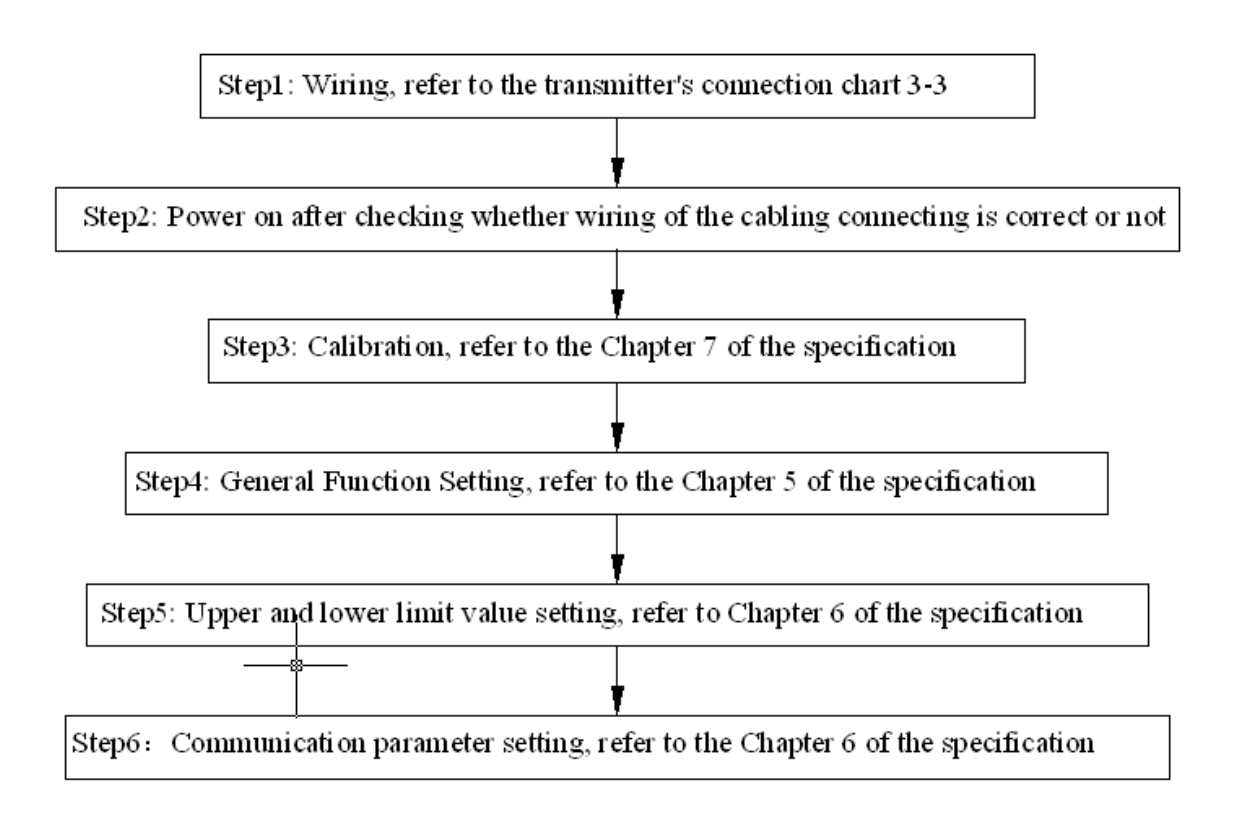

Chart 4-2 TR700 Basic Flow Char

# 4.3 TR700 Function Tree

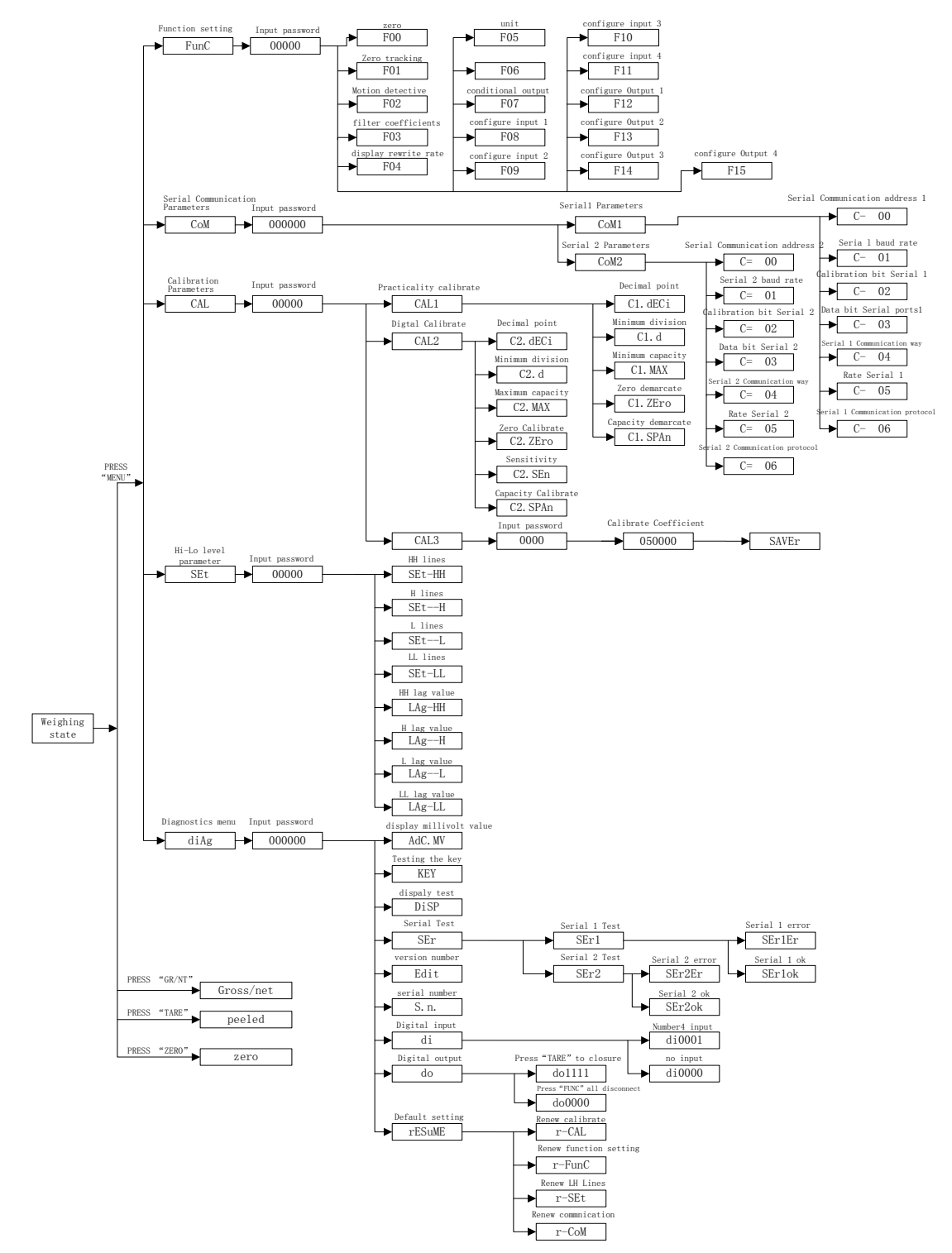

Chart 4-3 Function Tree

# **5.** General Function Setting

# 5.1.Steps

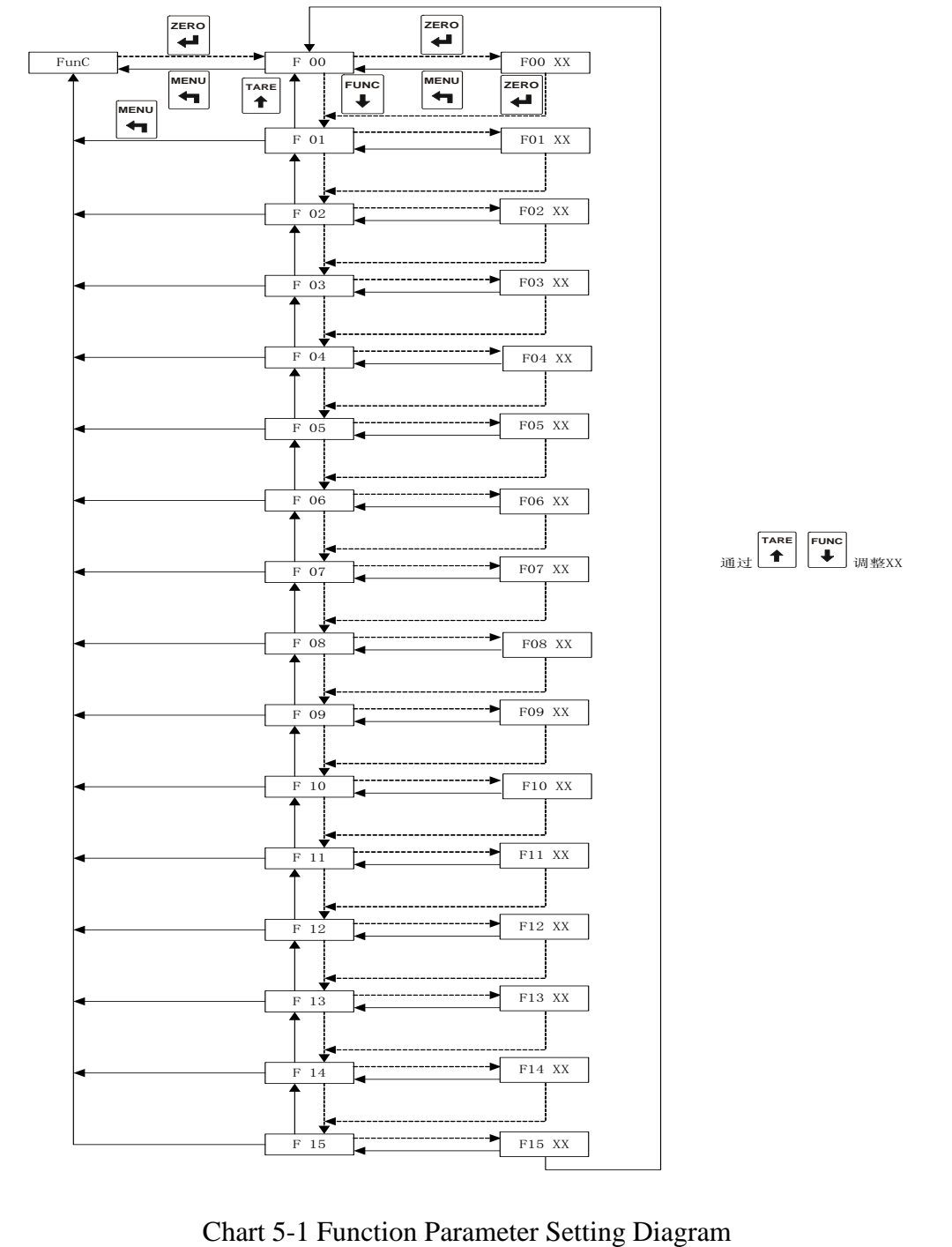

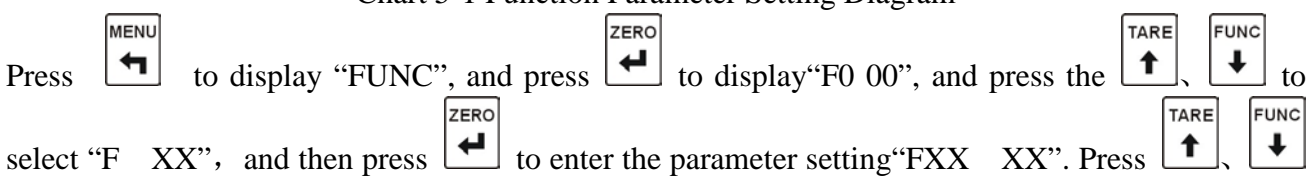

| ZERO                                                                                                    |
|----------------------------------------------------------------------------------------------------|
| to input parameters, and press 🛃 to save the parameters and enter the next function setting,                 |
| Press <b>HENU</b><br>to get back to the former function setting without saying the parameters and then go on |
|                                                                                                    |
| pressing <b>1</b> to get back to "FUNC", and press <b>1</b> again to get back to normal display.             |

#### 5.2. Function Table

| Numbe |                        |        |            |                                            | Setting                           |  |  |  |
|-------|------------------------|--------|------------|--------------------------------------------|-----------------------------------|--|--|--|
| r     | ŊŢ                     | Defaul | Parameters |                                            |                                   |  |  |  |
| F     | Name                   | t      | Range      |                                            | Description                       |  |  |  |
| XX    |                        |        | _          |                                            | L                                 |  |  |  |
| 00    | Zero range             | 3      | 0-10       | 0                                          | : Zero function off;              |  |  |  |
|       |                        |        |            | 1-10: It is $1%-10%$ of the capacity.      |                                   |  |  |  |
|       | Zero tracking range    | 0      | 0-10       | The display must be in zero tracking range |                                   |  |  |  |
| 01    | 8.                     |        |            | in 2s, a                                   | and later it goes back to zero.   |  |  |  |
|       |                        |        |            | 0                                          | : Do not perform zero tracking;   |  |  |  |
|       |                        |        |            | 1-10 :                                     | Display division.                 |  |  |  |
| 02    | Motion detection       | 3      | 0-10       | 0                                          | : Motion detection is off;        |  |  |  |
|       | range                  |        |            | 1-10 :                                     | Display division.                 |  |  |  |
| 03    | Filter coefficient     | 3      | 0-9        | 0                                          | : No filtering;                   |  |  |  |
|       |                        |        |            | 1-9                                        | : The larger the figure is, the   |  |  |  |
|       |                        |        |            | greater                                    | the filter is.                    |  |  |  |
|       |                        |        |            | 0                                          | 1 times per second                |  |  |  |
|       |                        |        |            | 1                                          | 4 times per second                |  |  |  |
| 04    | Display updating rate  | 3      | 0-4        | 2                                          | 8 times per second                |  |  |  |
|       |                        |        |            | 3                                          | 16 times per second               |  |  |  |
|       |                        |        |            | 4                                          | 30 times per second               |  |  |  |
| 05    | Unit conversion        | 0      | 0-1        | 0                                          | kg                                |  |  |  |
|       |                        |        |            | 1                                          | t                                 |  |  |  |
| 06    |                        |        |            | 0                                          | 25 times per second               |  |  |  |
|       | Sampling rate          | 0      | 0-3        | 1                                          | 50 times per second               |  |  |  |
|       |                        |        |            | 2                                          | 100 times per second              |  |  |  |
|       |                        |        |            | 3                                          | 200 times per second              |  |  |  |
|       |                        | _      |            | 0                                          | Gross weight                      |  |  |  |
| 07    | Conditions of          | 0      | 0-2        | 1                                          | Net weight                        |  |  |  |
|       | comparison output      |        |            | 2                                          | Display value                     |  |  |  |
|       |                        |        |            | 0                                          | Gross/net                         |  |  |  |
|       | <b></b>                |        |            | 1                                          | Tare                              |  |  |  |
| 08    | Distribution of        | 3      | 0-8        | 2                                          | Clear zero                        |  |  |  |
|       | external control input |        |            | 3-7                                        | Extended Functions                |  |  |  |
|       | 1                      |        |            | 8                                          | Keyboard lock,                    |  |  |  |
|       |                        |        |            |                                            | only lock the "zero, tare, gr/nt" |  |  |  |
|       |                        |        |            |                                            | keys                              |  |  |  |
|       |                        |        |            | 0                                          | Gross/net                         |  |  |  |

|    |                        |   |     | 1   |                                      |
|----|------------------------|---|-----|-----|--------------------------------------|
|    |                        |   |     | 1   | Tare                                 |
| 09 | Distribution of        | 3 | 0-8 | 2   | Clear zero                           |
|    | external control input |   |     | 3-7 | Extend Functions                     |
|    | 2                      |   |     | 8   | Keyboard lock,                       |
|    |                        |   |     |     | only lock the "zero, tare, gr/nt"    |
|    |                        |   |     |     | keys                                 |
|    |                        |   |     | 0   | Gross/net                            |
| 10 |                        |   |     | 1   | Tare                                 |
| 10 | Distribution of        | 3 | 0-8 | 2   | Clear zero                           |
|    | external control input |   |     | 3-7 | Extended Functions                   |
|    | 5                      |   |     | 8   | Keyboard lock,                       |
|    |                        |   |     |     | only lock the "zero, tare and gr/nt" |
|    |                        |   |     |     | keys                                 |
|    |                        |   |     | 0   | Gross/net                            |
|    |                        |   |     | 1   | Tare                                 |
| 11 | Distribution of        | 3 | 0-8 | 2   | Clear zero                           |
|    | external control input |   |     | 3-7 | Extended Functions                   |
|    | 4                      |   |     | 8   | Keyboard lock,                       |
|    |                        |   |     |     | only lock the "zero, tare and gr/nt" |
|    |                        |   |     |     | keys                                 |
|    |                        |   |     | 0   | Forbidden output                     |
|    |                        |   |     | 1   | Hi-Hi limit output                   |
| 12 | Distribution of relay  | 1 | 0-8 | 2   | Hi limit output                      |
|    | output 1               |   |     | 3   | Lo limit output                      |
|    |                        |   |     | 4   | Lo-Lo limit output                   |
|    |                        |   |     | 5-8 | Extended function                    |
|    |                        |   |     | 0   | Forbidden output                     |
|    |                        |   |     | 1   | Hi-Hi limit output                   |
| 13 | Distribution of relay  | 2 | 0-8 | 2   | Hi limit output                      |
|    | output 2               |   |     | 3   | Lo limit output                      |
|    |                        |   |     | 4   | Lo-Lo limit output                   |
|    |                        |   |     | 5-8 | Extended function                    |
|    |                        |   |     | 0   | Forbidden output                     |
|    |                        |   |     | 1   | Hi-Hi limit output                   |
| 14 | Distribution of relay  | 3 | 0-8 | 2   | Hi limit output                      |
|    | output 3               |   |     | 3   | Lo limit output                      |
|    |                        |   |     | 4   | Lo-Lo limit output                   |
|    |                        |   |     | 5-8 | Extended function                    |
|    |                        |   |     | 0   | Forbidden output                     |
|    |                        |   |     | 1   | Hi-Hi limit output                   |
| 15 | Distribution of relay  | 4 | 0-8 | 2   | Hi limit output                      |
|    | output 4               |   |     | 3   | Lo limit output                      |
|    |                        |   |     | 4   | Lo-Lo limit output                   |
|    |                        |   |     | 5-8 | Extended function                    |

# 6. Communication Parameters and Communication Protocol

# 6.1.RS232/RS485 Communication Selections

TR700 can be calibrated directly through interface that maybe choose one by switch. Two communication modes of the TR700's serial interface 1, RS232 and RS485, are optional. It is chosen by the data-chosen-switch. Refer to the following chart.

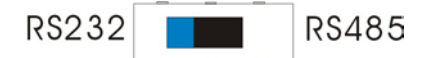

While the blue is on the left, and the RS232 is chosen; while on the right, the RS485 is chosen.

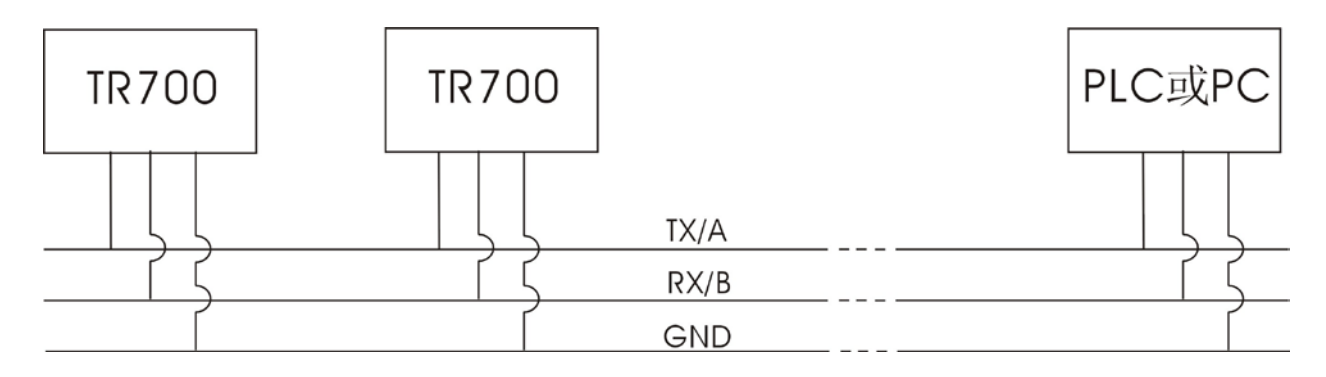

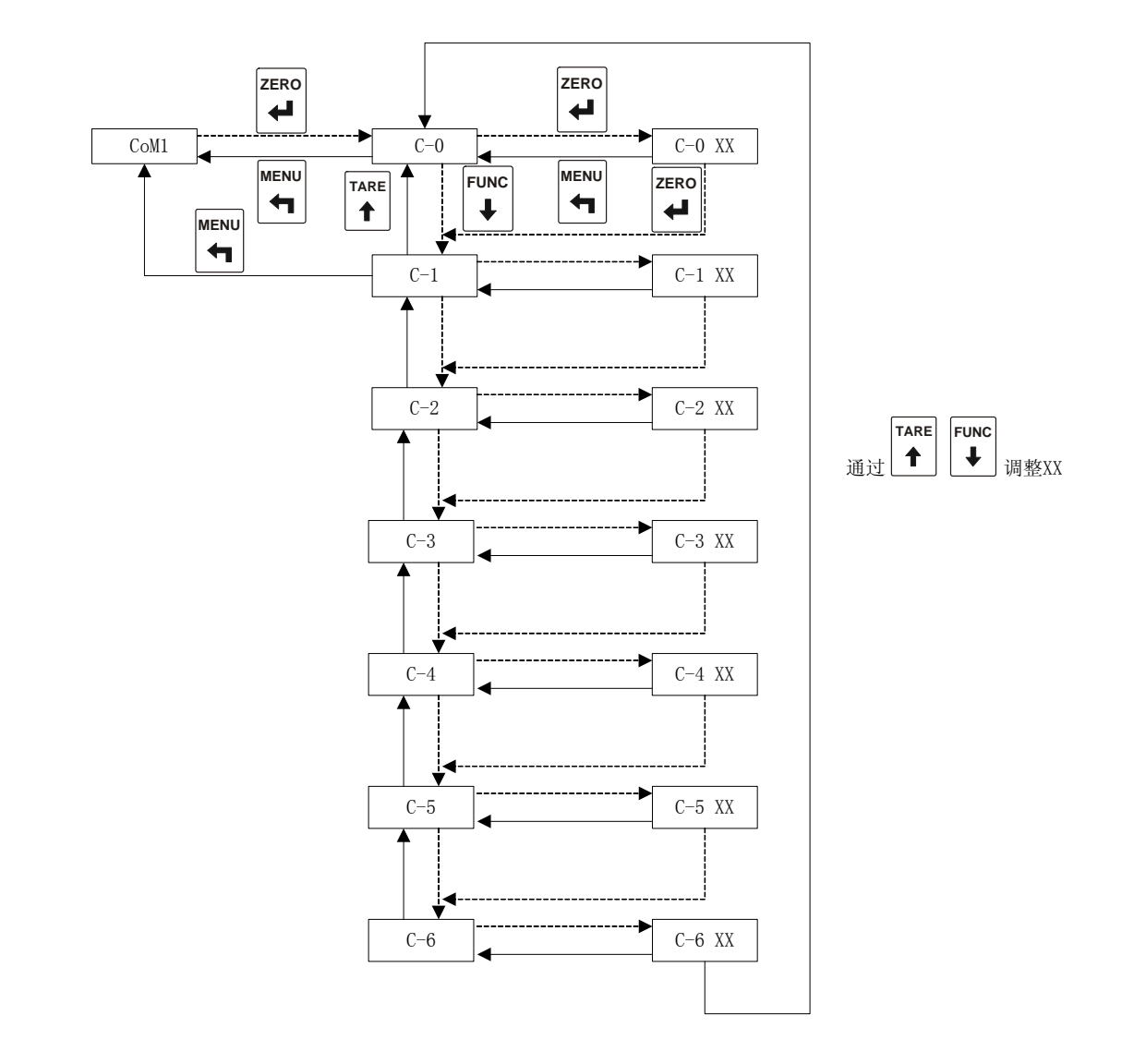

# **6.2.** Communication Parameter Setting of Serial Interface 1

# **6.3.List of Communication Parameters of Serial Interface 1**

| Number | Name               | Default |           | Sett | ing                 |
|--------|--------------------|---------|-----------|------|---------------------|
| C-XX   |                    |         | Parameter |      | Description         |
|        |                    |         | range     |      |                     |
| 00     | Communication      | 1       | 0-99      | Con  | nmunication address |
|        | address            |         |           |      |                     |
|        |                    |         |           | 0    | 4800 bps            |
|        |                    |         |           | 1    | 9600 bps            |
| 01     | Baud rate          | 1       |           | 2    | 19200 bps           |
|        |                    |         |           | 3    | 38400 bps           |
|        |                    |         |           | 4    | 57600 bps           |
|        |                    |         |           | 5    | 115200 bps          |
|        |                    |         |           | 0    | Non                 |
| 02     | Parity bit         | 2       | 0-2       | 1    | Odd                 |
|        |                    |         |           | 2    | Even                |
| 03     | Data bit           | 0       | 0-1       | 0    | 7                   |
|        |                    |         |           | 1    | 8                   |
| 04     | Communication mode | 1       | 0-1       | 0    | Continuous mode     |
|        |                    |         |           | 1    | instruction mode    |
|        |                    |         |           | 0    | 4 times per second  |
|        |                    |         |           | 1    | 8 times per second  |
|        |                    | _       |           | 2    | 16 times per        |
| 05     | Communication rate | 2       | 0-5       |      | second              |
|        |                    |         |           | 3    | 20 times per        |
|        |                    |         |           |      | second              |
|        |                    |         |           | 4    | 32 times per        |
|        |                    |         |           |      | second              |
|        |                    |         |           | 5    | 50 times per        |
|        |                    |         |           |      | second              |
|        |                    |         |           | 6    | 60 times per        |
|        |                    |         |           |      | second              |
|        |                    |         |           | 0    | Zhimei protocol     |
| 06     | Communication      | 0       | 0-3       | 1    | Modbus protocol     |
|        | protocol           |         |           | 2    | Longtec protocol    |

# 6.4. Communication Protocol of Serial Interface 1

### 6.4.1. Zhimei Protocol

#### 6.4.1.1.Signal Format

Data bit = 7 or 8;

Parity bit = 1 (non, even or odd); Stop bit = 1; Code standard = ASC II code; Ending code = CR/LF.

7-bit odd parity, 7-bit even parity, 8-bit no parity, 8-bit odd parity and 8-bit even parity are optional.

#### 6.4.1.2.Datagram Format

| Status | 1    |      | Stat | tus 2    |   | Data (polarity, decimal point) |   |   |                         |      |             | nt)  | Uı           | nit | Ending     |          |    |  |
|--------|------|------|------|----------|---|--------------------------------|---|---|-------------------------|------|-------------|------|--------------|-----|------------|----------|----|--|
|        |      |      |      |          |   |                                |   |   | -                       |      | -           | -    |              |     |            | code     |    |  |
| S 7    | Γ    | ,    | G    | S        | , | +                              |   | 0 | 0                       | 0    | 0           | 0    | 0            | Κ   | g          | CR       | LF |  |
|        |      |      |      |          | A | SCI                            | Ι |   |                         | Hex  | adec        | cima | 1            |     | D          | escripti | on |  |
| Sta    | atus | 5 1  |      |          |   | ST                             |   |   |                         | ľ    | 53 5        | 4】   |              |     |            | Stable   |    |  |
|        |      |      |      |          |   | US                             |   |   |                         | ľ    | 55 5        | 3    |              |     | 1          | Unstabl  | e  |  |
|        |      |      |      |          |   | OL                             |   |   |                         | Ľ    | 4F 4        | C    |              |     | Over load  |          |    |  |
| Sta    | atus | \$ 2 |      |          |   | GS                             |   |   | 【47 53】                 |      |             |      | Gross weight |     |            |          |    |  |
|        |      |      |      |          |   | NT                             |   |   | 【4E 54】                 |      |             |      |              |     | Net weight |          |    |  |
| Del    | im   | iter |      |          |   | ","                            | , |   |                         |      | <b>(</b> 2C | ]    |              |     |            |          |    |  |
| Data ( | AS   | SCI  | ()   |          |   | 0~9                            |   |   | 【30~9】                  |      |             |      |              |     |            |          |    |  |
|        |      |      |      |          |   | "+"                            |   |   |                         | 【2B】 |             |      |              |     |            |          |    |  |
|        |      |      |      |          |   | "_"                            |   |   |                         |      | (2D         | ]    |              |     |            |          |    |  |
|        |      |      |      | "space"  |   |                                |   |   |                         |      | (20)        |      |              |     |            |          |    |  |
|        |      |      |      | ·· · ·   |   |                                |   |   | (2E)                    |      |             |      |              | g   |            |          |    |  |
| U      | Jni  | t    |      | "space"g |   |                                |   |   | <b>(</b> 20 67 <b>)</b> |      |             |      |              |     | kg         |          |    |  |
|        |      |      |      |          |   | "kg"                           | , |   | 6B 67                   |      |             |      |              | T   |            |          |    |  |

Note: If there is no decimal point, the 8<sup>th</sup> bit is "space".

#### 6.4.1.3.Instruction of Zhimei Protocol

| Instruction                       | TR700 output                    | Description              |
|-----------------------------------|---------------------------------|--------------------------|
| <enq>IDXX<cr><lf></lf></cr></enq> | <ack>XX<cr><lf></lf></cr></ack> | Read the meter's address |
| READ                              | ST,GS,+ XXXXX.Xkg               | Read the actual value    |
|                                   | <cr><lf></lf></cr>              |                          |
| TARE ON <cr><lf></lf></cr>        | YES <cr><lf> or NO?</lf></cr>   | Exclude tare             |
|                                   | <cr><lf></lf></cr>              |                          |
| TARE OFF <cr><lf></lf></cr>       | YES <cr><lf> or NO?</lf></cr>   | Clear tare               |
|                                   | <cr><lf></lf></cr>              |                          |
| ZERO ON <cr><lf></lf></cr>        | YES <cr><lf> or NO?</lf></cr>   | Clear zero               |
|                                   | <cr><lf></lf></cr>              |                          |
| ZERO OFF <cr><lf></lf></cr>       | YES <cr><lf> or NO?</lf></cr>   | Relieve zero             |

| <cr><lf></lf></cr> |                    |  |
|--------------------|--------------------|--|
|                    | <cr><lf></lf></cr> |  |

#### 6.4.2. Modbus Protocol

#### 6.4.3.1.Signal Format

Data bit = 8; Parity bit = 1(non, even or odd); Stop bit = 1; Code standard = hexadecimal.

8-bit no parity, 8-bit odd parity and 8-bit even parity are optional.

#### 6.4.3.2. Datagram Format

TR700 Modbus protocol is in RTU (Remote Terminal Unit) communication mode. A byte (8 bits) in the message contains two 4-bit hexadecimal characters.

| Ad      | dress Domain  | Function Dom       | Dat    | a Domai | n Faul | t Checking    |                 |  |  |  |  |  |
|---------|---------------|--------------------|--------|---------|--------|---------------|-----------------|--|--|--|--|--|
| Address | Function code | The number of data | Data 1 |         | Data n | CRC high byte | CRC low<br>byte |  |  |  |  |  |
|         |               |                    |        |         |        |               |                 |  |  |  |  |  |
|         | RTU Mode      |                    |        |         |        |               |                 |  |  |  |  |  |

#### Domain

**The delimitation of frame:** In the mode of MODBUS, the interval between two characters' sending or receiving can not exceed 1.5 times of the transmitting time of every character. If it exceeds 3.5 times of the transmitting time of every character, it is considered that the data of this frame has been all received and a new frame starts transmitting.

|                |    | ←      |      |        | N  | IODBL      | JS me | ssage | , |         |      |     |                 |      |       |
|----------------|----|--------|------|--------|----|------------|-------|-------|---|---------|------|-----|-----------------|------|-------|
| Start          |    | Addres | ss I | Functi | on |            | Data  | a     |   | CRC     | Chec | k   | End             |      |       |
| $\ge$ 3.5 char |    | 8 bits | ;    | 8 bit  | s  | N x 8 bits |       |       |   | 16 bits |      |     | $\geq$ 3.5 char |      |       |
|                |    |        |      |        |    |            |       |       |   |         |      |     |                 |      |       |
| Start          | uŗ | bit    | 1    | 2      | 3  | 4          | 5     | 6     | 7 |         | 8    | Par | rity bit        | Stop | p bit |

The bit serial number in the RTU mode with parity bit

|                                                          | Startup bit                 | 1                            | 2 | 3 | 4 | 5 | 6 | 7 |  | 8 | Stop bit | Sto      | p bit |
|----------------------------------------------------------|-----------------------------|------------------------------|---|---|---|---|---|---|--|---|----------|----------|-------|
| The bit serial number in the RTU mode without parity bit |                             |                              |   |   |   |   |   |   |  |   |          |          |       |
| List of Communication Parameter of TR700 Modbus          |                             |                              |   |   |   |   |   |   |  |   |          |          |       |
| Address                                                  | Data domainThe codeThe code |                              |   |   |   |   |   |   |  |   |          |          |       |
| code                                                     |                             | of reading function of write |   |   |   |   |   |   |  |   | writing  |          |       |
|                                                          | function                    |                              |   |   |   |   |   |   |  |   |          | function |       |
|                                                          |                             |                              |   |   |   |   |   |   |  |   | 03       | 06       | 16    |
| 40001                                                    | Display the higher 16 bits  |                              |   |   |   |   |   |   |  | Y | -        | -        |       |
|                                                          |                             |                              |   |   |   |   |   |   |  |   |          |          |       |

|       | (the 16 bits of the register)       |   |   |             |
|-------|-------------------------------------|---|---|-------------|
| 40002 | Display the lower 8 bits            | Y | - | -           |
|       | ( the lower 8 bits of the register) |   |   |             |
| 40003 | Meter's status                      | Y | - | -           |
|       | (the lower 8 bits of the register)  |   |   |             |
| 40004 | DI status                           | Y | - | -           |
|       | (the lower 8 bits of the register)  |   |   |             |
| 40005 | DO status                           | Y | Y | -           |
|       | (the lower 4 bits of the register)  |   |   |             |
| 40006 | Hi-hi limit higher 16 bits          | Y | - |             |
|       | (the 16 bits of the register)       |   |   |             |
| 40007 | Hi-hi limit lower 8 bits            | Y | - | Y           |
|       | (the lower 8 bits of the register)  |   |   | (It must be |
| 40008 | Up limit higher 16 bits             | Y | - | continuous  |
|       | (the 16 bits of the register)       |   |   | from 06 to  |
| 40009 | Up limit lower 8 bits               | Y | - | 17.)        |
|       | (the lower 8 bits of the register)  |   |   |             |
| 40010 | Low limit higher 16 bits            | Y | - |             |
|       | (the 16 bits of the register))      |   |   |             |
| 40011 | Low limit lower 8 bits              | Y | - |             |
|       | (the lower 8 bits of the register)  |   |   |             |
| 40012 | Low-low limit lower 8 bits          | Y | - |             |
|       | (the lower 8 bits of the register)  |   |   |             |
| 40013 | Low-low limit lower 8 bits          | Y | - |             |
|       | (the lower 8 bits of the register)  |   |   |             |
| 40014 | Hi-hi limit lag                     | Y | Y |             |
|       | (the lower 8 bits of the register)  |   |   |             |
| 40015 | Up limit lag (                      | Y | Y |             |
|       | the lower 8 bits of the register)   |   |   |             |
| 40016 | Low limit lag                       | Y | Y |             |
|       | (the lower 8 bits of the register)  |   |   | _           |
| 40017 | Low-low limit lag                   | Y | Y |             |
|       | (the lower 8 bits of the register)  |   |   |             |
| 40018 | The range of zero                   | Y | Y |             |
|       | (the lower 8 bits of the register)  |   |   |             |
| 40019 | The range of zero tacking           | Y | Y |             |
|       | (the lower 8 bits of the register)  |   |   |             |
| 40020 | Motion detection                    | Y | Y |             |
|       | (the lower 8 bits of the register)  |   |   | Y           |
| 40021 | Filtering coefficient               | Y | Y | (It must be |
|       | (the lower 8 bits of the register)) |   |   | continuous  |
| 40022 | The display updated ratio           | Y | Y | from 18 to  |
|       | (the lower 8 bits of the register)  |   |   | 33.)        |

| 40023 | Unit conversion                                | Y | Y |   |
|-------|------------------------------------------------|---|---|---|
|       | (the lower 8 bits of the register)             |   |   |   |
| 40024 | Reservation                                    | Y | Y |   |
|       | (the lower 8 bits of the register)             |   |   |   |
| 40025 | Conditions of comparison output                | Y | Y |   |
|       | (the lower 8 bits of the register)             |   |   |   |
| 40026 | The distribution of the external control input | Y | Y |   |
|       | 1                                              |   |   |   |
|       | (the lower 8 bits of the register)             |   |   |   |
| 40027 | The distribution of the external control       | Y | Y |   |
|       | input2                                         |   |   |   |
|       | (the lower 8 bits of the register)             |   |   |   |
| 40028 | The distribution of the external control       | Y | Y |   |
|       | input3                                         |   |   |   |
|       | (the lower 8 bits of the register)             |   |   |   |
| 40029 | The distribution of the external control       | Y | Y |   |
|       | input4                                         |   |   |   |
|       | (the lower 8 bits of the register)             |   |   |   |
| 40030 | The distribution of relay output 1             | Y | Y |   |
|       | (the lower 8 bits of the register)             |   |   |   |
| 40031 | The distribution of relay output 2             | Y | Y |   |
|       | (the lower 8 bits of the register)             |   |   |   |
| 40032 | The distribution of relay output 3             | Y | Y |   |
|       | (the lower 8 bits of the register)             |   |   |   |
| 40033 | The distribution of relay output 4             | Y | Y |   |
|       | (the lower 8 bits of the register)             |   |   |   |
| 40034 | Decimal point                                  | Y | Y | - |
|       | (the lower 8 bits of the register)             |   |   |   |
| 40035 | Scale division                                 | Y | Y | - |
|       | (the lower 8 bits of the register)             |   |   |   |
| 40036 | The higher 16 bits of the capacity             | Y | - |   |
|       | (the lower 8 bits of the register)             |   |   | Y |
| 40037 | The lower 16 bits of the capacity (the lower   | Y | - |   |
|       | 8 bits of the register)                        |   |   |   |
| 40038 | The higher 16 bits of the calibration          | Y | - |   |
|       | coefficient                                    |   |   | Y |
|       | (the 16 bits of the register)                  |   |   |   |
| 40039 | he lower 16 bits of the calibration            | Y | - |   |
|       | coefficient                                    |   |   |   |
|       | (the lower 8 bits of the register)             |   |   |   |
| 40040 | The higher 16 bits of the calibration          | - | - |   |
|       | capacity                                       |   |   | Y |
|       | (the 16 bits of the register)                  |   |   |   |
| 40041 | The lower 16 bits of the calibration capacity  | - | - |   |

|       | (the lower 8 bits of the register)        |   |   |   |
|-------|-------------------------------------------|---|---|---|
| 40042 | The higher 16 bits of the sensitivity     | - | - |   |
|       | (the higher 8 bits of the register)       |   |   |   |
| 40043 | The lower 16 bits of the sensitivity      | - | - | Y |
|       | (the lower 8 bits of the register)        |   |   |   |
| 40044 | The higher 16 bits of the sensor capacity | - | - |   |
|       | (the 16 bits of the register)             |   |   |   |
| 40045 | The lower 16 bits of the sensor capacity  | - | - |   |
|       | (the lower 8 bits of the register)        |   |   |   |
| 40046 | Clear to zero                             | - | Y | - |
| 40047 | Tare                                      | - | Y | - |
| 40048 | Gross/net weight                          | - | Y | - |
| 40049 | Weigh (the range: -32768~+32767)          | Y | - | - |
| 40050 | Calibrate zero                            | - | Y | - |

Note: "Y": The operation of the function code can be executed;

#### "-": The operation of the function code is can not be executed.

#### The instructions of meter's status word:

| $BIT0 \sim BIT2$ : | Decimal | point; |
|--------------------|---------|--------|
|--------------------|---------|--------|

| BIT3         | =1, updated,             | = 0, the data is invalid; |
|--------------|--------------------------|---------------------------|
| BIT4         | =1, exceed the capacity, | = 0, normal;              |
| BIT5         | =1, dynamic,             | = 0, static;              |
| BIT6         | =1, gross weight,        | = 0, net weight;          |
| BIT7         | =1, negative,            | = 0, positive.            |
| 🛱 DI status: |                          |                           |
| BITO (IN1)   | : 1:IN1 closed 0         | : IN1 open                |
| BIT1 (IN2)   | : 1:IN2 closed 0         | : IN2 open                |
| BIT2 (IN3)   | 1:IN3 closed 0           | : IN3 open                |
| BIT3 (IN4)   | : 1:IN4 closed 0         | : IN4 open                |
| BIT4~BIT     | 7: not used              |                           |
|              |                          |                           |

#### **DO status:**

| BIT0 (OUT1):               | 1:OUT1 close | 0: OUT1 open |  |  |  |  |  |
|----------------------------|--------------|--------------|--|--|--|--|--|
| BIT1 (OUT2):               | 1:OUT2 close | 0: OUT2 open |  |  |  |  |  |
| BIT2 (OUT3):               | 1:OUT3 close | 0: OUT3 open |  |  |  |  |  |
| BIT3 (OUT4):               | 1:OUT4 close | 0: OUT4 open |  |  |  |  |  |
| BIT4 $\sim$ BIT7: not used |              |              |  |  |  |  |  |

#### Control DO:

| <b>B1</b> | <b>B1</b> | <b>B1</b> | <b>B1</b> | <b>B1</b> | <b>B1</b> | <b>B9</b> | <b>B8</b> | <b>B7</b> | <b>B6</b> | <b>B5</b> | <b>B4</b> | <b>B3</b> | <b>B2</b> | <b>B1</b> | <b>B0</b> |
|-----------|-----------|-----------|-----------|-----------|-----------|-----------|-----------|-----------|-----------|-----------|-----------|-----------|-----------|-----------|-----------|
| 5         | 4         | 3         | 2         | 1         | 0         |           |           |           |           |           |           |           |           |           |           |
| 0         | 0         | 0         | 0         | Χ         | Χ         | Χ         | X         | 0         | 0         | 0         | 0         | X         | X         | X         | X         |

The higher 8 bits and the lower bits of the register must be in accord.

When executing the function of clear zero, function code 06 is to be used and the 执行 read-in data must be 0xaa55.

If the read-in data is not be 0xaa55 or the display value exceeds the range of clear zero, the fault code 0x03 will be got.

#### Tare Instruction:

When executing the tare operation, function code 06 is to be used and the read-in data must be 0xaa55.

If the read-in data is not be 0xaa55 or the display value exceeds the range of clear zero, the fault code 0x03 will be got.

#### The Execution of Gross/Net Weight Conversion:

When executing the gross/net weight conversion, function code 06 is to be used and the read-in data must be 0xaa55.

#### **Q** Zero Calibration:

When calibrating zero, function code 06 is to be used and the read-in data must be 0xaa55.

#### Function code: 03 read and reserve the register's data

Example: The slaver's number is 01, and read the 1st and 2nd registers' data: the value got from the meter is 10000.

| Request: Master                   | Response: Slaver |                          |            |
|-----------------------------------|------------------|--------------------------|------------|
| Domain name                       | Data (hex)       | Domain name              | Data (hex) |
| Address domain                    | 01               | Address domain           | 01         |
| Function code                     | 03               | Function code            | 03         |
| Initial address higher (bytes)    | 00               | Take count of bytes      | 04         |
| Initial address lower (bytes)     | 00               | Register's higher (01)   | 00         |
| The reading data's higher (bytes) | 00               | Resister's lower (01)    | 27         |
| The reading data's higher (bytes) | 02               | Register's higher $(02)$ | 00         |
|                                   |                  | Resister's lower (02)    | 10         |

#### Function code: 06 Set Single Holding Register

Example: The slaver's number is 01, and set the data of the  $18^{th}$  register 05.

| Request: Master | r          | Response: Slave | r    |
|-----------------|------------|-----------------|------|
| Domain name     | Data (hex) | Domain name     | Data |

|                             |    |                            | (hex) |
|-----------------------------|----|----------------------------|-------|
| Address domain              | 01 | Address domain             | 01    |
| Function code               | 06 | Function code              | 06    |
| Setting address higher      | 00 | Setting address higher     | 00    |
| (bytes)                     |    | (bytes)                    |       |
| Setting address lower       | 11 | Setting address lower      | 11    |
| (bytes)                     |    | (bytes)                    |       |
| Setting data higher (bytes) | 00 | Setting data higher        | 00    |
|                             | 00 | (bytes)                    | 00    |
| Setting data lower (bytes)  | 05 | Setting data lower (bytes) | 05    |

#### Function code: 0X10 Set Multi-holding-Register

Example: Hi-hi limit value: 5000 Higher Imit value: 4000

Lower limit value: 3000 Lo-lo limit: 2000

Hi-hi Limit Lag: 16Higher Limit Lag: 17Lower Limit Lag: 18Lo-lo Limit Lag: 19The slaver's number is 01. Set 12 registers' values from the 6th one to the 12th one.

| Request        |            | Resp           | onse       |
|----------------|------------|----------------|------------|
| Domain name    | Data (hex) | Domain name    | Data (hex) |
| Address domain | 01         | Address domain | 01         |

| Function code         | 10 | Function code   | 0F |
|-----------------------|----|-----------------|----|
| Setting address       | 00 | Setting address | 00 |
| higher (bytes)        |    | higher (bytes)  | 00 |
| Setting address       | 05 | Setting address | 05 |
| lower (bytes)         |    | lower (bytes)   | 05 |
| Setting data          | 00 | Setting data    | 00 |
| higher (bytes)        |    | higher (bytes)  |    |
| Setting data          | 0C | Setting data    | 0C |
| lower (bytes)         |    | lower (bytes)   |    |
| Take count of bytes   | 18 |                 |    |
| Data 1 (higher byte)  | 00 |                 |    |
| Data 1 (lower byte)   | 13 |                 |    |
| Data 2 (higher byte)  | 00 |                 |    |
| Data 2 (lower byte)   | 88 |                 |    |
| Data 3 (higher byte)  | 00 |                 |    |
| Data 3 (lower byte)   | 0F |                 |    |
| Data 4 (higher byte)  | 00 |                 |    |
| Data 4 (lower byte)   | A0 |                 |    |
| Data 5 (higher byte)  | 00 |                 |    |
| Data 5 (lower byte)   | 0B |                 |    |
| Data 6 (higher byte)  | 00 |                 |    |
| Data 6 (lower byte)   | B8 |                 |    |
| Data 7 (higher byte)  | 00 |                 |    |
| Data 7 (lower byte)   | 07 |                 |    |
| Data 8 (higher byte)  | 00 |                 |    |
| Data 8 (lower byte)   | D0 |                 |    |
| Data 9 (higher byte)  | 00 |                 |    |
| Data 9 (lower byte)   | 10 |                 |    |
| Data 10 (higher byte) | 00 |                 |    |
| Data 10 (lower byte)  | 11 |                 |    |
| Data 11 (higher byte) | 00 |                 |    |
| Data 11 (lower byte)  | 12 |                 |    |
| Data 12 (higher byte) | 00 |                 |    |
| Data 12 (lower byte)  | 13 |                 |    |

# 6.4.3. Longtec Protocol

### 6.4.3.1.Signal Format

Data bit = 8; Parity bit = 1 (non, even or odd); Stop bit = 1; Code standard = ASC II code;

Code standard = hexadecimal.

8-bit no parity, 8-bit odd parity and 8-bit even parity are optional.

#### 6.4.3.2. Datagram Format

| Startup bit | Address | Command | Data length | Data domain         | Parity |
|-------------|---------|---------|-------------|---------------------|--------|
| 1 bit       | 1bit    | 1 bit   | 1 bit       | Decided by the data | 1 bit  |
|             |         |         |             | length              |        |

Description:

Startup bit: 0x7e (It is regular.)

Meter address: The range is 0x01-0x63.

Data length: The length of data domain

Parity: The lower bits of the summation from the start up bit to the last bit of the data domain

#### 6.4.3.3.Instructions of Longtec Protocol

#### 6.4.3.3.1. Read the Actual Weighing Value

| Request:       | Master       | Response: Slaver     |              |  |
|----------------|--------------|----------------------|--------------|--|
| Domain name    | Data (hex)   | Domain name          | Data (hex)   |  |
| Beginning code | 7E           | Beginning code       | 7E           |  |
| Address        | 01-63        | address              | 01-63        |  |
| Function code  | 01           | Function code        | 01           |  |
| Length of data | 0            | Length of data       | 4            |  |
| Checking       | Accumulation | Weighing value       |              |  |
|                |              | (MMSB)               |              |  |
|                |              | Weighing value (MSB) |              |  |
|                |              | Weighing value (LSB) |              |  |
|                |              | Status word of meter |              |  |
|                |              | Checking             | Accumulation |  |

#### The Description of Meter's Status Word:

| BIT0~BIT2 | : Decimal point, rang | ge: 0~4;                  |
|-----------|-----------------------|---------------------------|
| BIT3      | =1, updated,          | = 0, the data is invalid; |
| BIT4      | =1, exceed the capa   | city, $= 0$ , normal;     |
| BIT5      | =1, dynamic,          | = 0, static;              |
| BIT6      | =1, gross weight,     | = 0, net weight;          |
| BIT7      | =1, negative,         | = 0, positive.            |

#### 6.4.3.3.2. Read the Value of ad

| Request: Master |              | Response: Slaver       |             |
|-----------------|--------------|------------------------|-------------|
| Domain name     | Data (hex)   | Domain name            | Data (hex)  |
| Beginning code  | 7E           | Beginning code         | 7E          |
| Address         | 01-63        | Address                | 01-63       |
| Function code   | 02           | Function code          | 02          |
| Length of data  | 0            | Length of data         | 3           |
| Checking        | Accumulation | Mill volt value (MMSB) |             |
|                 |              | Mill volt value (MSB)  |             |
|                 |              | Mill volt value (LSB)  |             |
|                 |              | Checking               | Accumulatio |
|                 |              |                        | n           |

#### 6.4.3.3.3. Read the DIDO

| Request: Master |              | Response: Slaver    |              |
|-----------------|--------------|---------------------|--------------|
| Domain name     | Data (hex)   | Domain name         | Data (hex)   |
| Beginning code  | 7E           | Beginning code      | 7E           |
| Address         | 01-63        | Address             | 01-63        |
| Function code   | 03           | Function code       | 03           |
| Length of data  | 0            | Length of data      | 1            |
| Checking        | Accumulation | Status of switching |              |
|                 |              | variable            |              |
|                 |              | Checking            | Accumulation |

#### Description of Status of Switching Variable:

| <b>B7</b> | <b>B6</b> | B5  | B4  | <b>B3</b> | B2   | <b>B1</b> | <b>B0</b> |
|-----------|-----------|-----|-----|-----------|------|-----------|-----------|
| IN4       | IN3       | IN2 | IN1 | OUT4      | OUT3 | OUT2      | OUT1      |

#### 6.4.3.3.4. Clear to Zero

| Request: Master |            | Response: Slaver |            |  |
|-----------------|------------|------------------|------------|--|
| Domain name     | Data (hex) | Domain name      | Data (hex) |  |
| Beginning code  | 7E         | Beginning code   | 7E         |  |
| Address         | 01-63      | Address          | 01-63      |  |
| Function code   | 10         | Function code    | 10         |  |

| Length of data | 0            | Length of data | 1            |
|----------------|--------------|----------------|--------------|
| Checking       | Accumulation | Status word of |              |
|                |              | response       |              |
|                |              | Checking       | Accumulation |

= 0xaa, Successful;

= 0x55, Failed.

#### 6.4.3.3.5. Cancel Clearing to Zero

| Request: Master |              | Response: Slaver        |              |
|-----------------|--------------|-------------------------|--------------|
| Domain name     | Data (hex)   | Domain name             | Data (hex)   |
| Beginning code  | 7E           | Beginning code          | 7E           |
| Address         | 01-63        | Address                 | 01-63        |
| Function code   | 11           | Function code           | 11           |
| Length of data  | 0            | Length of data          | 1            |
| Checking        | Accumulation | Status word of response |              |
|                 |              | Checking                | Accumulation |

### Description of Status Word of Response:

= 0xaa, Successful;

= 0x55, Failed.

#### 6.4.3.3.6. Tare

| Request: Master |              | Response: Slaver |              |
|-----------------|--------------|------------------|--------------|
| Domain name     | Data (hex)   | Domain name      | Data (hex)   |
| Beginning code  | 7E           | Beginning code   | 7E           |
| Address         | 01-63        | Address          | 01-63        |
| Function code   | 12           | Function code    | 12           |
| Length of data  | 0            | Length of data   | 1            |
| Checking        | Accumulation | Status word of   |              |
|                 |              | response         |              |
|                 |              | Checking         | Accumulation |

#### Description of Status Word of Response:

= 0xaa, Successful; = 0x55, Failed.

#### 6.4.3.3.7. Cancel Tarring

| Request: Master |            | Response: Slaver |            |  |
|-----------------|------------|------------------|------------|--|
| Domain name     | Data (hex) | Domain name      | Data (hex) |  |
| Beginning code  | 7E         | Beginning code   | 7E         |  |
| Address         | 01-63      | Address          | 01-63      |  |
| Function code   | 13         | Function code    | 13         |  |

| Length of data | 0            | Length of data | 1            |
|----------------|--------------|----------------|--------------|
| Checking       | Accumulation | Status word of |              |
|                |              | response       |              |
|                |              | Checking       | Accumulation |

= 0xaa, Successful; = 0x55, Failed.

#### 6.4.3.3.8. Net/Gross Weight Conversion

| Request: Master |              | Response: Slaver |              |
|-----------------|--------------|------------------|--------------|
| Domain name     | Data (hex)   | Domain name      | Data (hex)   |
| Beginning code  | 7E           | Beginning code   | 7E           |
| Address         | 01-63        | Address          | 01-63        |
| Function code   | 14           | Function code    | 14           |
| Length of data  | 0            | Length of data   | 1            |
| Checking        | Accumulation | Status word of   |              |
|                 |              | response         |              |
|                 |              | Checking         | Accumulation |

#### Description of Status Word of Response:

= 0xaa, Successful;

= 0x55, Failed.

#### 6.4.3.3.9. Update DO Output

| Request: Master |              | Response: Slaver |              |
|-----------------|--------------|------------------|--------------|
| Domain name     | Data (hex)   | Domain name      | Data (hex)   |
| Beginning code  | 7E           | Beginning code   | 7E           |
| Address         | 01-63        | Address          | 01-63        |
| Function code   | 15           | Function code    | 15           |
| Length of data  | 1            | Length of data   | 1            |
| Checking        |              | Status word of   |              |
|                 |              | response         | 1            |
|                 | Accumulation | Checking         | Accumulation |

#### Description of Control Code:

The higher four bits and the lower four bits must be in accord. The bits from the higher to the lower correspond to OUT4、OUT3、OUT2、OUT1 respectively.

| b7 =   | = b3 | B6 =   | = b2 | B5 =   | = b1 | B4 =   | = b0 |
|--------|------|--------|------|--------|------|--------|------|
| 1      | 0    | 1      | 0    | 1      | 0    | 1      | 0    |
| OUT4   | OUT4 | OUT3   | OUT3 | OUT2   | OUT2 | OUT1   | OUT1 |
| closed | open | closed | open | closed | open | closed | open |

If the higher four bits and the lower four bits are not in accord, get back to 0x75. If they are in accord, get back to the following table.

| b7 = b3 B6 = b2 |          | b2          | B5 = b1  |             | $\mathbf{B4} = \mathbf{b0}$ |            |          |
|-----------------|----------|-------------|----------|-------------|-----------------------------|------------|----------|
| 1               | 0        | 1           | 0        | 1           | 0                           | 1          | 0        |
| OUT4            | OUT4     | OUT3        | OUT3     | OUT2        | OUT2                        | OUT1       | OUT1     |
| Successfull     | Unsucce  | Successfull | Unsucce  | Successfull | Unsucce                     | Successful | Unsucce  |
| y modified      | s-sfully | y modified  | s-sfully | y modified  | s-sfully                    | ly         | s-sfully |
|                 | modifie  |             | modifie  |             | modifie                     | modified   | modifie  |
|                 | d        |             | d        |             | d                           |            | d        |

#### 6.4.3.3.10. Read the Function Parameters

| Request: Master |            | Response: Slaver      |                           |            |
|-----------------|------------|-----------------------|---------------------------|------------|
| Domain name     | Data (hex) | Domain name           |                           | Data (hex) |
| Beginning code  | 7E         | Begi                  | nning code                | 7E         |
| Address         | 01-63      | A                     | Address                   | 01-63      |
| Function code   | 20         | Fune                  | ction code                | 20         |
| Length of data  | 0          | Length of data        |                           | 4          |
| Checking        | Accumulati | Range of zero         |                           |            |
|                 | on         | tracking              | Range of clearing to zero |            |
|                 |            |                       | Range of dynamic          |            |
|                 |            | Filtering coefficient | detection                 |            |
|                 |            | Unit setting          | Display updating rate     |            |
|                 |            | Conditions of         |                           |            |
|                 |            | comparison out        | Sampling rate             |            |
|                 |            | Checking              |                           | Accumulati |
|                 |            |                       |                           | on         |

The meanings of the parameters are referred to Table 5-1.

#### 6.4.3.3.11. Read the Parameters of DIDO Distribution

| Request: Master |            | Response: Slaver |            |
|-----------------|------------|------------------|------------|
| Domain name     | Data (hex) | Domain name      | Data (hex) |
| Beginning       | 7E         | Beginning code   | 7E         |
| code            |            |                  |            |

| Address        | 01-63      | Add                      | lress                    | 01-63      |
|----------------|------------|--------------------------|--------------------------|------------|
| Function code  | 21         | Function                 | on code                  | 21         |
| Length of data | 0          | Length                   | of data                  | 4          |
| Checking       | Accumulati |                          |                          |            |
|                | on         | Distribution of input 2  | Distribution of input 1  |            |
|                |            | Distribution of input 4  | Distribution of input 3  |            |
|                |            | Distribution of output 2 | Distribution of output 1 |            |
|                |            | Distribution of output 4 | Distribution of output 3 |            |
|                |            | Checking                 |                          | Accumulati |
|                |            |                          |                          | on         |

The meanings of the parameters are referred to Table 5-1.

#### 6.4.3.3.12. Read the Parameters of Serial Port 1

| Request: Master |            | Response: Slaver |                        |              |
|-----------------|------------|------------------|------------------------|--------------|
| Domain name     | Data (hex) | Γ                | Data (hex)             |              |
| Beginning code  | 7E         | B                | eginning code          | 7E           |
| Address         | 01-63      |                  | Address                | 01-63        |
| Function code   | 22         | F                | function code          | 22           |
| Length of data  | 0          | Length of data   |                        | 4            |
| Checking        | Accumulat  |                  |                        |              |
|                 | ion        | Baud rate        | Communication address  |              |
|                 |            | Data bit         | Parity bit             |              |
|                 |            | Communication    |                        |              |
|                 |            | rate             | Communication mode     |              |
|                 |            |                  | Communication protocol |              |
|                 |            |                  | Checking               | accumulation |

The meanings of the parameters are referred to Table 6-2.

#### 6.4.3.3.13. Read the Parameters of Serial Port 2

| Request: Master |            | Response: Slaver |            |  |
|-----------------|------------|------------------|------------|--|
| Domain name     | Data (hex) | Domain name      | Data (hex) |  |
| Beginning code  | 7E         | Beginning code   | 7E         |  |
| Address         | 01-63      | Address          | 01-63      |  |
| Function code   | 23         | Function code    | 23         |  |
| Length of data  | 0          | Length of data   | 4          |  |

| Checking | Accumulati |               |                        |             |
|----------|------------|---------------|------------------------|-------------|
|          | on         | Baud rate     | Communication address  |             |
|          |            | Data bit      | Parity bit             |             |
|          |            | Communication |                        |             |
|          |            | rate          | Communication mode     |             |
|          |            |               | Communication protocol |             |
|          |            | (             | Checking               | accumulatio |
|          |            |               |                        | n           |

#### 6.4.3.3.14. Read the Hi-hi Limit Value

| Request: Master |              | Response: Slaver         |              |
|-----------------|--------------|--------------------------|--------------|
| Domain name     | Data (hex)   | Domain name              | Data (hex)   |
| Beginning code  | 7E           | Beginning code           | 7E           |
| Address         | 01-63        | Address                  | 01-63        |
| Function code   | 24           | Function code            | 24           |
| Length of data  | 0            | Length of data           | 4            |
| Checking        | Accumulation | Hi-hi limit value (MMSB) |              |
|                 |              | Hi-hi limit value (MSB)  |              |
|                 |              | Hi-hi limit value (LSB)  |              |
|                 |              | Hi-hi limit lag value    |              |
|                 |              | Checking                 | Accumulation |

#### 6.4.3.3.15. Read the Up Limit Value

| Request:       | Master       | Response: Slaver      |            |  |
|----------------|--------------|-----------------------|------------|--|
| Domain name    | Data (hex)   | Domain name           | Data (hex) |  |
| Beginning code | 7E           | Beginning code        | 7E         |  |
| Address        | 01-63        | Address               | 01-63      |  |
| Function code  | 25           | Function code         | 25         |  |
| Length of data | 0            | Length of data        | 4          |  |
| Checking       | Accumulation | Up limit value (MMSB) |            |  |

| Up limit value (MSB) |              |
|----------------------|--------------|
| Up limit value (LSB) |              |
| Up limit lag value   |              |
| Checking             | Accumulation |

#### 6.4.3.3.16. Read the Low Limit Value

| Request: Master |              | Response: Slaver       |              |
|-----------------|--------------|------------------------|--------------|
| Domain name     | Data (hex)   | Domain name            | Data (hex)   |
| Beginning code  | 7E           | Beginning code         | 7E           |
| Address         | 01-63        | Address                | 01-63        |
| Function code   | 26           | Function code          | 26           |
| Length of data  | 0            | Length of data         | 4            |
| Checking        | Accumulation | Low limit value (MMSB) |              |
|                 |              | Low limit value (MSB)  |              |
|                 |              | Low limit value (LSB)  |              |
|                 |              | Low limit lag value    |              |
|                 |              | Checking               | Accumulation |

#### 6.4.3.3.17. Read the Lo-lo Limit Value

| Request:       | Master       | Response: Sl            | aver         |
|----------------|--------------|-------------------------|--------------|
| Domain name    | Data (hex)   | Domain name             | Data (hex)   |
| Beginning code | 7E           | Beginning code          | 7E           |
| Address        | 01-63        | Address                 | 01-63        |
| Function code  | 27           | Function code           | 27           |
| Length of data | 0            | Length of data          | 4            |
| Checking       | Accumulation | Lo-lo limit value       |              |
|                |              | (MMSB)                  |              |
|                |              | Lo-lo limit value (MSB) |              |
|                |              | Lo-lo limit value (LSB) |              |
|                |              | Lo-lo limit lag         |              |
|                |              | Checking                | Accumulation |

#### 6.4.3.3.18. Read the Calibration Parameters

| Request: Master |            | Response: S    | Slaver     |
|-----------------|------------|----------------|------------|
| Domain name     | Data (hex) | Domain name    | Data (hex) |
| Beginning code  | 7E         | Beginning code | 7E         |
| Address         | 01-63      | Address        | 01-63      |

| Function code  | 28           | Function code   | 28           |
|----------------|--------------|-----------------|--------------|
| Length of data | 0            | Length of data  | 6            |
| Checking       | Accumulation | Decimal point   |              |
|                |              | Scale division  |              |
|                |              | Capacity (MMSB) |              |
|                |              | Capacity (MSB)  |              |
|                |              | Capacity (LSB)  |              |
|                |              | Checking        | Accumulation |
|                |              |                 |              |

#### 6.4.3.3.19. Read the Calibration Coefficient

| Request:       | Master       | Response: Slaver               |            |
|----------------|--------------|--------------------------------|------------|
| Domain name    | Data (hex)   | Domain name                    | Data (hex) |
| Beginning code | 7E           | Beginning code                 | 7E         |
| Address        | 01-63        | Address                        | 01-63      |
| Function code  | 29           | Function code                  | 29         |
| Length of data | 0            | Length of data                 | 3          |
| Checking       | Accumulation | Calibration coefficient (MMSB) |            |
|                |              | Calibration coefficient (MSB)  |            |
|                |              | Calibration coefficient (LSB)  |            |
|                |              | Checking                       | Accumulati |
|                |              |                                | on         |

#### 6.4.3.3.20. Set the Function Parameters

| Request: Master        |                      |            | Response:      | Slaver     |
|------------------------|----------------------|------------|----------------|------------|
| Domai                  | n name               | Data (hex) | Domain name    | Data (hex) |
| Beginning code         |                      | 7E         | Beginning code | 7E         |
| Address                |                      | 01-63      | Address        | 01-63      |
| Function code          |                      | 30         | Function code  | 30         |
| Length of data         |                      | 4          | Length of data | 1          |
| Range of zero tracking | Range of clearing to |            | Status of      |            |

|                       | zero                  |            | response |            |
|-----------------------|-----------------------|------------|----------|------------|
|                       | Range of dynamic      |            |          | Accumulati |
| Filtering coefficient | detection             |            | Checking | on         |
| Unit setting          | Display updating rate |            |          |            |
| Conditions of         |                       |            |          |            |
| comparison output     | Sampling rate         |            |          |            |
| Che                   | cking                 | Accumulati |          |            |
|                       |                       | on         |          |            |

The meanings of the parameters are referred to Table 5-1.

= 0xaa, Successful; = 0x55, Failed.

#### 6.4.3.3.21. Set the Parameters of DIDO Distributor

| Request: Master       |                         |            | Response:      | Slaver     |
|-----------------------|-------------------------|------------|----------------|------------|
| Doma                  | in name                 | Data (hex) | Domain name    | Data (hex) |
| Beginn                | ing code                | 7E         | Beginning code | 7E         |
| Ad                    | dress                   | 01-63      | Address        | 01-63      |
| Functi                | on code                 | 31         | Function code  | 31         |
| Length                | n of data               | 4          | Length of data | 1          |
| Distribution of input |                         |            | Status of      |            |
| 2                     | Distribution of input 1 |            | response       |            |
| Distribution of input |                         |            |                | Accumulati |
| 4                     | Distribution of input 3 |            | Checking       | on         |
| Distribution of       | Distribution of output  |            |                |            |
| output 2              | 1                       |            |                |            |
| Distribution of       | Distribution of output  |            |                |            |
| output 4              | 3                       |            |                |            |
| Checking              |                         | Accumulati |                |            |
|                       |                         | on         |                |            |

The meanings of the parameters are referred to Table 5-1.

= 0xaa, Successful;

= 0x55, Failed.

#### 6.4.3.3.22. Set the Parameters of Serial Port 1

| Request: Master |            | Response:      | Slaver     |
|-----------------|------------|----------------|------------|
| Domain name     | Data (hex) | Domain name    | Data (hex) |
| Beginning code  | 7E         | Beginning code | 7E         |
| Address         | 01-63      | Address        | 01-63      |

| Fu           | nction code        | 32          | Function code      | 32         |
|--------------|--------------------|-------------|--------------------|------------|
| Le           | ngth of data       | 4           | Length of data     | 1          |
|              | Communication      |             |                    |            |
| Baud rate    | address            |             | Status of response |            |
|              |                    |             |                    | Accumulati |
| Data bit     | Parity bit         |             | Checking           | on         |
| Communicatio |                    |             |                    |            |
| n rate       | Communication mode |             |                    |            |
|              | Communication      |             |                    |            |
|              | protocol           |             |                    |            |
|              |                    | Accumulatio |                    |            |
|              | Checking           | n           |                    |            |

= 0xaa, Successful; = 0x55, Failed.

#### 6.4.3.3.23. Set the Parameters of Serial Port 2

| Request: Master |                    | Response:    | Slaver             |            |
|-----------------|--------------------|--------------|--------------------|------------|
| Do              | main name          | Data (hex)   | Domain name        | Data (hex) |
| Beg             | inning code        | 7E           | Beginning code     | 7E         |
|                 | Address            | 01-63        | Address            | 01-63      |
| Fur             | nction code        | 33           | Function code      | 33         |
| Len             | igth of data       | 4            | Length of data     | 1          |
|                 | Communication      |              |                    |            |
| Baud rate       | address            |              | Status of response |            |
|                 |                    |              |                    | Accumulati |
| Data bit        | Parity bit         |              | Checking           | on         |
| Communicatio    |                    |              |                    |            |
| n rate          | Communication mode |              |                    |            |
|                 | Communication      |              |                    |            |
|                 | protocol           |              |                    |            |
| 0               | Checking           | Accumulation |                    |            |

#### Description of Status Word of Response:

= 0xaa, Successful; = 0x55, Failed.

#### 6.4.3.3.24. Hi-hi Limit Value Setting

| Request: Master |            | Response:      | Slaver     |
|-----------------|------------|----------------|------------|
| Domain name     | Data (hex) | Domain name    | Data (hex) |
| Beginning code  | 7E         | Beginning code | 7E         |
| Address         | 01-63      | Address        | 01-63      |

| Function code            | 34           | Function code      | 34           |
|--------------------------|--------------|--------------------|--------------|
| Length of data           | 4            | Length of data     | 1            |
| Hi-hi limit value (MMSB) |              | Status of response |              |
| Hi-hi limit value (MSB)  |              | Checking           | Accumulation |
| Hi-hi limit value (LSB)  |              |                    |              |
| Hi-hi limit lag value    |              |                    |              |
| Checking                 | Accumulation |                    |              |

= 0xaa, Successful; = 0x55, Failed.

#### 6.4.3.3.25. Up Limit Value Setting

| Request: Master       |              | Response:          | Slaver       |
|-----------------------|--------------|--------------------|--------------|
| Domain name           | Data (hex)   | Domain name        | Data (hex)   |
| Beginning code        | 7E           | Beginning code     | 7E           |
| Address               | 01-63        | Address            | 01-63        |
| Function code         | 35           | Function code      | 35           |
| Length of data        | 4            | Length of data     | 1            |
| Up limit value (MMSB) |              | Status of response |              |
| Up limit value (MSB)  |              | Checking           | Accumulation |
| Up limit value (LSB)  |              |                    |              |
| Up limit lag value    |              |                    |              |
| Checking              | Accumulation |                    |              |

Description of Status Word of Response:

= 0xaa, Successful;

= 0x55, Failed.

#### 6.4.3.3.26. Lower Limit Value Setting

| Request: Master          |            | Response:          | Slaver       |
|--------------------------|------------|--------------------|--------------|
| Domain name              | Data (hex) | Domain name        | Data (hex)   |
| Beginning code           | 7E         | Beginning code     | 7E           |
| Address                  | 01-63      | Address            | 01-63        |
| Function code            | 36         | Function code      | 36           |
| Length of data           | 4          | Length of data     | 1            |
| Lower limit value (MMSB) |            | Status of response |              |
| Lower limit value (MSB)  |            | Checking           | Accumulation |
| Lower limit value (LSB)  |            |                    |              |
| Lower limit lag value    |            |                    |              |

| Checking | Accumulation |  |
|----------|--------------|--|
|----------|--------------|--|

= 0xaa, Successful;

= 0x55, Failed.

#### 6.4.3.3.27. Lo-lo Limit Value Setting

| Request: Master          |              | Response:          | Slaver       |
|--------------------------|--------------|--------------------|--------------|
| Domain name              | Data (hex)   | Domain name        | Data (hex)   |
| Beginning code           | 7E           | Beginning code     | 7E           |
| Address                  | 01-63        | Address            | 01-63        |
| Function code            | 37           | Function code      | 37           |
| Length of data           | 4            | Length of data     | 1            |
| Lo-lo limit value (MMSB) |              | Status of response |              |
| Lo-lo limit value (MSB)  |              | Checking           | Accumulation |
| Lo-lo limit value (LSB)  |              |                    |              |
| Lo-lo limit lag value    |              |                    |              |
| Checking                 | Accumulation |                    |              |

Description of Status Word of Response:

= 0xaa, Successful;

= 0x55, Failed.

#### 6.4.3.3.28. Calibration Parameters Setting

| Request: Master |              | Response:          | Slaver       |
|-----------------|--------------|--------------------|--------------|
| Domain name     | Data (hex)   | Domain name        | Data (hex)   |
| Beginning code  | 7E           | Beginning code     | 7E           |
| Address         | 01-63        | Address            | 01-63        |
| Function code   | 38           | Function code      | 38           |
| Length of data  | 5            | Length of data     | 1            |
| Capacity (MMSB) |              | Status of response |              |
| Capacity (MSB)  |              | Checking           | Accumulation |
| Capacity (LSB)  |              |                    |              |
| Decimal point   |              |                    |              |
| Scale division  |              |                    |              |
| Checking        | Accumulation |                    |              |

Description of Status Word of Response:

= 0xaa, Successful;

= 0x55, Failed.

#### 6.4.3.3.29. Calibration Coefficients Setting

| Request: Master               |              | Response: Slaver   |              |
|-------------------------------|--------------|--------------------|--------------|
| Domain name                   | Data (hex)   | Domain name        | Data (hex)   |
| Beginning code                | 7E           | Beginning code     | 7E           |
| Address                       | 01-63        | Address            | 01-63        |
| Function code                 | 39           | Function code      | 39           |
| Length of data                | 3            | Length of data     | 1            |
| Calibration coefficient       |              |                    |              |
| (MMSB)                        |              | Status of response |              |
| Calibration coefficient (MSB) |              | Checking           | Accumulation |
| Calibration coefficient (LSB) |              |                    |              |
| Checking                      | Accumulation |                    |              |

#### Description of Status Word of Response:

= 0xaa, Successful; = 0x55, Failed.

#### 6.4.3.3.30. Zero Calibration

| Request: Master |              | Response: Slaver   |              |  |
|-----------------|--------------|--------------------|--------------|--|
| Domain name     | Data (hex)   | Domain name        | Data (hex)   |  |
| Beginning code  | 7E           | Beginning code     | 7E           |  |
| Address         | 01-63        | Address            | 01-63        |  |
| Function code   | 40           | Function code      | 40           |  |
| Length of data  | 0            | Length of data     | 1            |  |
| Checking        | Accumulation | Status of response |              |  |
|                 |              | Checking           | Accumulation |  |

#### Description of Status Word of Response:

= 0xaa, Successful; = 0x55, Failed.

#### 6.4.3.3.31. Calibration in kind

| Request: Master |            | Response: Slaver |            |  |
|-----------------|------------|------------------|------------|--|
| Domain name     | Data (hex) | Domain name      | Data (hex) |  |
| Beginning code  | 7E         | Beginning code   | 7E         |  |

| Address                     | 01-63        | Address            | 01-63        |
|-----------------------------|--------------|--------------------|--------------|
| Function code               | 41           | Function code      | 41           |
| Length of data              | 3            | Length of data     | 1            |
| Input weighing value (MMSB) |              | Status of response |              |
| Input weighing value (MSB)  |              | Checking           | Accumulation |
| Input weighing value (LSB)  |              |                    |              |
| Checking                    | Accumulation |                    |              |

= 0xaa, Successful;

= 0x55, Failed.

7. Calibration of the Meter

- \*Note: when the meter is calibrated, the function of zero tracking is not allowed to be performed., that is to set F1 =0. Besides, the meter should be powered on for half an hour in advance before calibration, in order to make the weighing units of the load cells and the meters up to thermal stability.
- ♦ \*Note: In the calibration, only when the instrument is stable, i.e. when the weighing detecting indicator motion● is off, calibration is allowed. When the indicator motion● is on for a long time, check the parameters setting of F2.
- \*Note: If the parameters input are not correct, an error screen will be shown for about 2 seconds and then the screen gets back to where the parameters need to be input again.

#### The input sensitivity of weighing display can be calculated by the following formula.

(The output voltage of the load cell when the scale is at full load – The output voltage of the load cell when scale is at no load)

 $\times$  Scale division (d)

Capacity

For transmitters,  $A \ge 0.5 \mu V/d$ .

### 7.1. Significance of the Calibration

As a weight signal (mV) processor, the meter need to establish the correspondences between mV signals sent from load cells and the standard value, so that the calibration is needed. It contains Zero Calibration and Scale Division Calibration, and the latter could choose one point or multi-points to perform calibration. This meter adopts one point calibration.

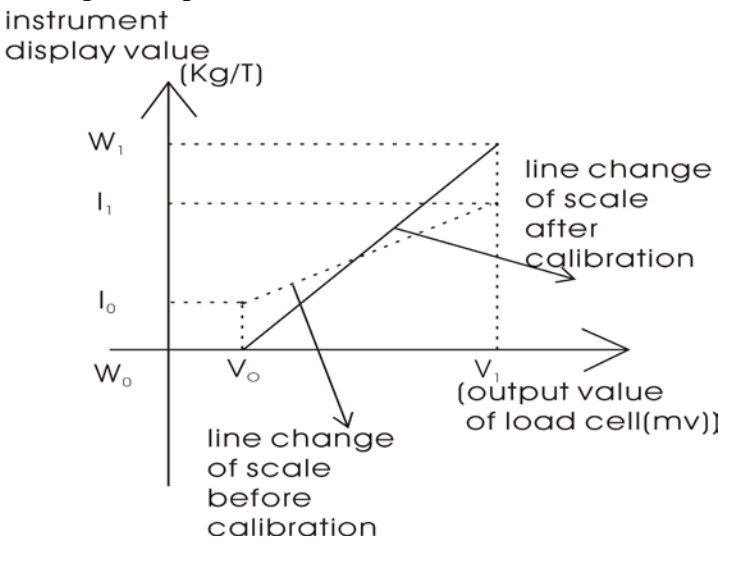

The Diagram of Calibration

V<sub>0</sub>: Output signal of load cell when weighing system is at no load;.

V<sub>1</sub>: Output signal of load cell when weighing system is at a certain load;

 $I_0$ : The display value of  $V_0$  input to the meter without calibration;

I<sub>1</sub>: The display value of V<sub>0</sub> input to the meter without calibration;

 $W_0$ : The display value of  $V_0$  input to the meter after calibration. (I.e. zero);

 $W_1$ : The display value of  $V_0$  input to the meter after calibration. (I.e. the standard force values which correspond to the scale division or load).

#### Note during the calibration:

(1)  $W_1$  is no less than 100 divisions;

(2) Resolution : 
$$\frac{V_1 - V_0}{W_1 - W_0} \ge 0.5 \mu V / d;$$

- (3) The range of output signal of Strain gauge load cell : approx.  $0 \sim 30 \text{mV}$ ; Calibration is to realize the new corresponding relation;
- (4) The input signal of load cell of transmitter should meet:  $0.05mV \le V_0 \le 15mV$ ,  $V_0 \le V_1 \le 32mV$ .

### 7.2. Operation of the Calibration

#### 7.2.1. Steps

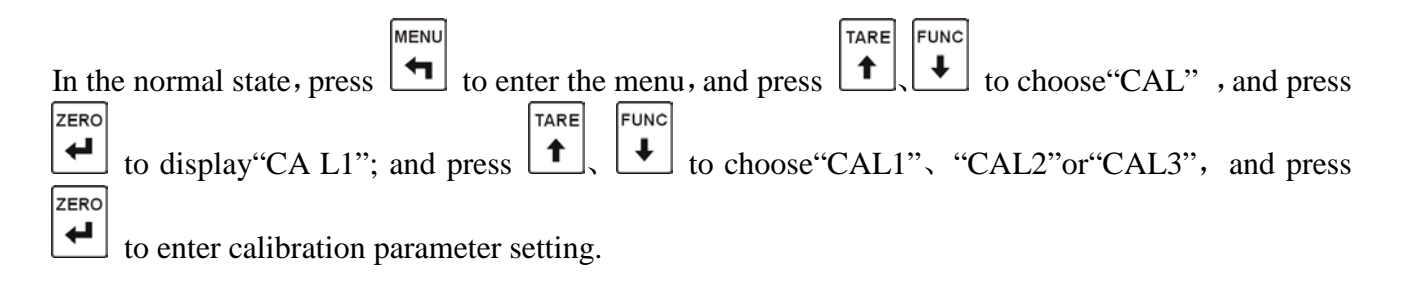

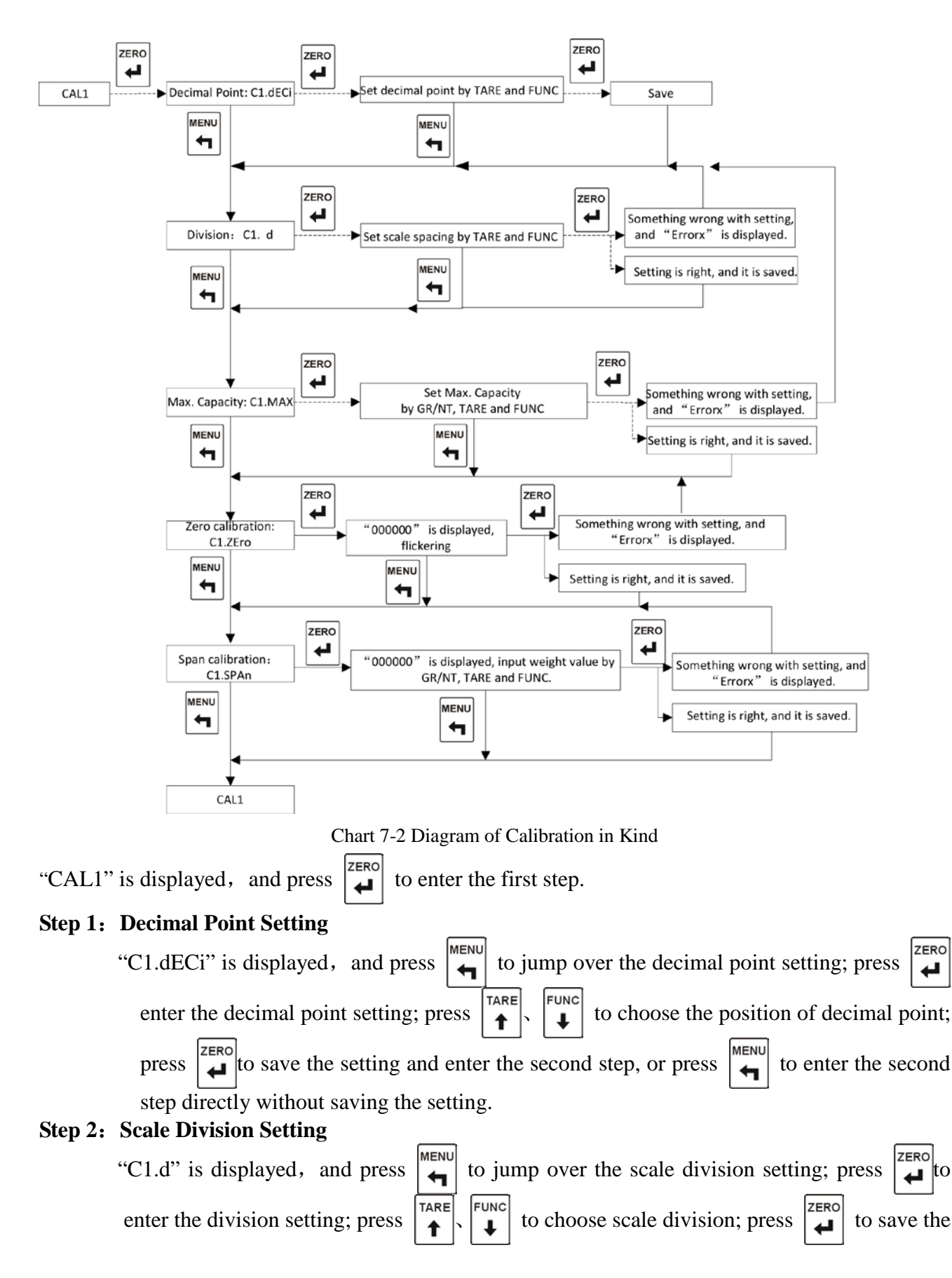

### 7.2.2. Calibration in Kind

division input and enter the third step, or press  $\mathbf{I}$  to enter the third step directly without saving the division input.

#### Step 3: Capacity Setting

MENU ZERO C1.MAX"is displayed, and press to jump over the capacity setting; press to -4 FUNC GR/NT TARE enter the capacity setting; press to input the capacity; press to save t MENI the capacity input and enter the forth step, or press to enter the forth step directly without saving the capacity input.

#### Step 4: Zero Calibration

"C1.Zero" is displayed, and press to jump over the zero setting; press to enter the zero calibration, and "000000" is displayed and all are flickering. If the dynamic detection is on, after the scale is stable and the dynamic indicator is off, press to perform zero calibration and enter the fifth step, or enter the fifth step without zero calibration.

#### Step4: Weighing Calibration

MENU ZERO "C1.SPAn" is displayed, and press to jump over the weighing calibration; press ┢ TARE FUNC GR/NT to enter the weighing calibration; press to input the weight. If the t Ŧ 4 dynamic detection is on, after the scale is stable and the dynamic indicator is off, press ZERO MENU to save the weight input and get back to the "CALL" screen, or press get back to the "CALL" screen directly without saving the weight input.

## 7.2.3. Digital Calibration

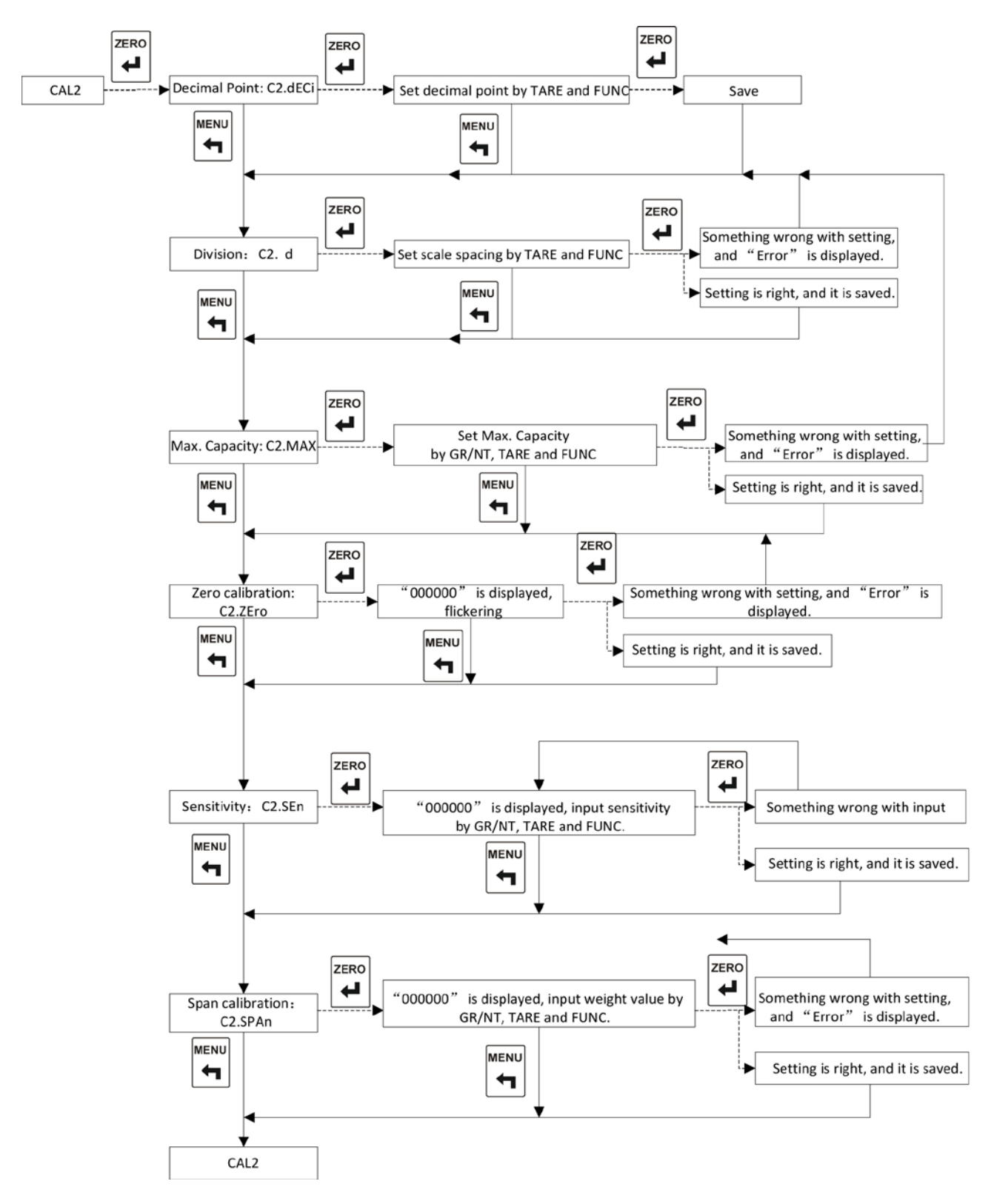

Chart 7-3 Diagram of Digital Calibration

"CAL2" is displayed, and press  $\begin{bmatrix} ZERO \\ \blacksquare \end{bmatrix}$  to e

to enter the first step.

#### Step1: Decimal Point Setting

"C2.dECi" is displayed, and press  $\mathbf{A}^{\text{MENU}}$  to jump over the decimal point setting; press  $\mathbf{A}^{\text{ZERO}}$  to enter the decimal setting; press  $\mathbf{A}^{\text{TARE}}$ ,  $\mathbf{A}^{\text{FUNC}}$  to select the position of the decimal point; press  $\mathbf{A}^{\text{ZERO}}$  to save the position selected and enter the second step, or press  $\mathbf{A}^{\text{MENU}}$  to enter the next step directly without saving the position selected.

#### Step 2: Division Setting

"C2.d" is displayed, and press to jump over the division setting; press  $[] \stackrel{\text{ZERO}}{\bullet}$  to enter the division setting; press  $[] \stackrel{\text{TARE}}{\bullet}$ ,  $[] \stackrel{\text{FUNC}}{\bullet}$  to select the division; press the  $[] \stackrel{\text{ZERO}}{\bullet}$  to save the division selected and enter the third step, or press  $[] \stackrel{\text{MENU}}{\bullet}$  to enter the next step without saving the division selected..

#### Step 3: Capacity Setting

| "C2.MAX" is displayed, and press     | to      | jump ov     | ver the c | capacity | setting; ] | press | ZERO  | to  |
|--------------------------------------|---------|-------------|-----------|----------|------------|-------|-------|-----|
| enter the capacity setting; press    |         | unc<br>↓ to | input t   | he capac | ity; press |       | to sa | ave |
| the capacity input and enter the new | t step, | or press    |           | to enter | the next   | step  | direc | tly |
| without saving the capacity input    |         |             |           |          |            |       |       |     |

#### Step 4: Zero Calibration

"C1.Zero" is displayed, and press to jump over the zero setting; press to enter the zero calibration, and "000000" is displayed and all are flickering. If the dynamic detection is on, after the scale is stable and the dynamic indicator is off, press to perform zero calibration and enter the fifth step, or enter the fifth step without zero calibration.

#### Step 5: Sensitivity Input (unit: mV)

| "C2.SEn" is displayed, and press $\left  \begin{array}{c} M \in N \\ \blacksquare \end{array} \right $ to jump over the sensitivity setting; press                                                                            | ZERO  | to   |
|----------------------------------------------------------------------------------------------------|-------|------|
| enter the sensitivity input setting; press $\begin{bmatrix} GR/NT \\ \bullet \end{bmatrix}$ , $\begin{bmatrix} TARE \\ \bullet \end{bmatrix}$ , $\begin{bmatrix} FUNC \\ \bullet \end{bmatrix}$ to input the sensitivity; pre | ss    |      |
| to save the sensitivity input and enter the next step, or press $\left  \begin{array}{c} M = N U \\ H \end{array} \right $ to enter the net                                                                                   | ext s | step |
| directly without saving the sensitivity input.                                                                                                    |       |      |

#### **Step 6: Capacity Calibration**

| "C2.SPAn" is displayed, and press                                     | key to jump over         | the cap | oacity c | calibra | ation settin | ng; |
|-----------------------------------------------------------------------|--------------------------|---------|----------|---------|--------------|-----|
| press $\overbrace{\checkmark}^{\text{ZERO}}$ to enter the capacity ca | libration setting; press | GR/NT   |          | FUNC    | to input     | the |

capacity; press to save the capacity input (If the sensitivity input setting is jumped over, the capacity will not be saved.) and get back to the "CAL2" screen, or press get back to the "CAL2" screen directly without saving the capacity input.

### 7.2.4. Modification of the Calibration Coefficient

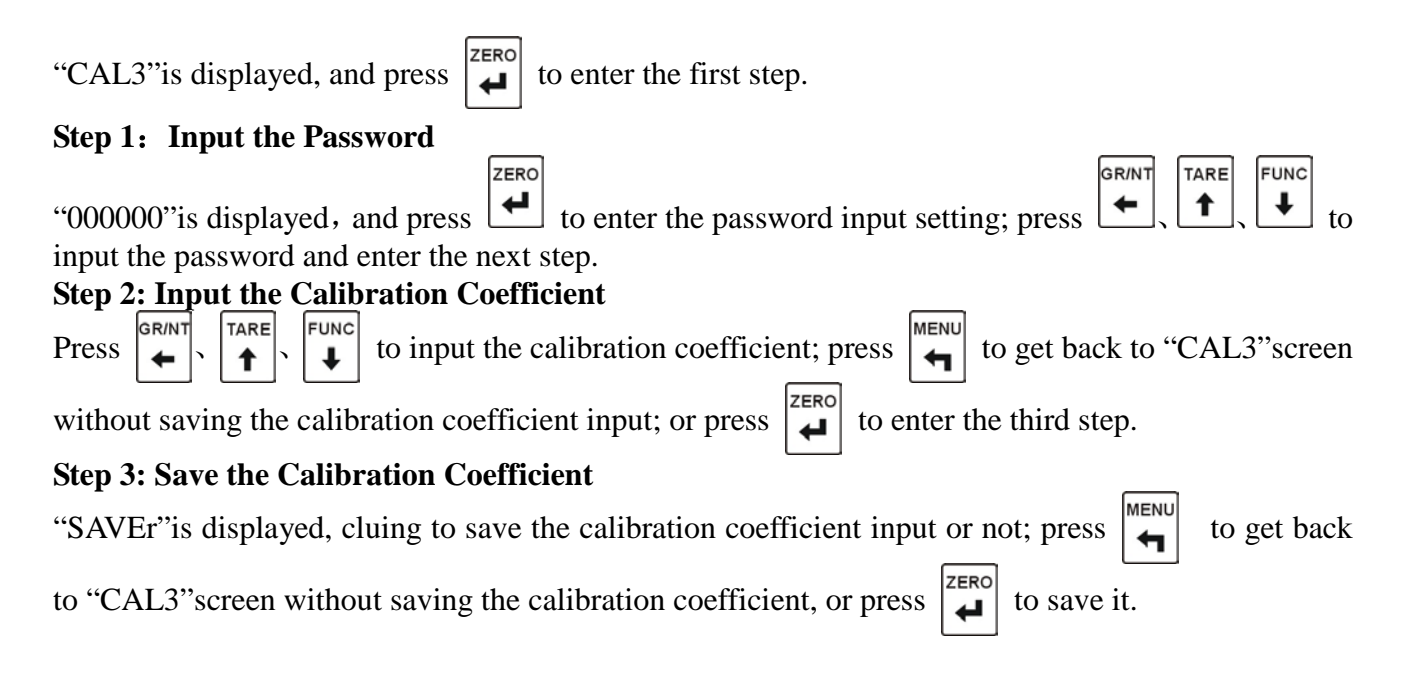

# 7.3. CAL Drawing

| Table 7-1    |                                 |  |  |  |  |
|--------------|---------------------------------|--|--|--|--|
| Function NO. | Description                     |  |  |  |  |
| CAL1         | Calibration in kind             |  |  |  |  |
| CAL2         | Digital calibration             |  |  |  |  |
| CAL3         | ADC Calibration                 |  |  |  |  |
|              | Modification of the calibration |  |  |  |  |
|              | coefficient                     |  |  |  |  |
|              | Input the number of airframe    |  |  |  |  |
|              |                                 |  |  |  |  |

Table 7-1

# 7.4. Parameter List of Calibration in Kind

| CAL 1       | Nomo                 | Defaul | Setting         |                                                                                                    |  |
|-------------|----------------------|--------|-----------------|----------------------------------------------------------------------------------------------------|--|
| CALI        | Inallie              | t      | Parameter range | Descriptions                                                                                                    |  |
|             |                      |        |                 | 0: No decimal place 12345                                                                                                    |  |
|             |                      | 0      |                 | 1: 1 decimal places 1234.5                                                                                                    |  |
| CI.dEC      | Position             | 0      | 0-4             | 2: 2 decimal places 123.45                                                                                                    |  |
| 1           | point                |        |                 | 3: 3 decimal places 12.345                                                                                                    |  |
|             | point                |        |                 | 4: 4 decimal places 1.2345                                                                                                    |  |
| C1.d        | Division             | 1      | 1, 2, 5, 10,    | The minimum weighing division can                                                                                                    |  |
|             |                      |        | 20, 50          | be any one of 1, 2, 5, 10, 20, 50.                                                                                                    |  |
| C1.MA<br>X  | Full capacity        | 10000  | 100-900000      | The maximum range of weighing;<br>This setting value +9d (9个分度)<br>can be displayed.<br>While the weight exceeds the above<br>value, it can not be displayed.                                    |  |
| C1.ZEr<br>o | Zero<br>calibration  | 0.1mV  | 0.05uV-15mV     | The voltage that is input from the load<br>cell at zero is decided in the zero<br>calibration. The unit is mV.                                                                                   |  |
| C1.SPA<br>n | Capacity calibration | 10000  | 100-900000      | In the calibration in kind, the voltage<br>input from the load cell is decided in<br>the capacity calibration.<br>It is the difference between weighing<br>point and zero point. The unit is mV. |  |

#### Table 7-2

# 7.5. Parameter List of Digital Calibration

| Table 7-3          |                   |         |                 |                                   |  |  |
|--------------------|-------------------|---------|-----------------|-----------------------------------|--|--|
| CAL2               | Nama              | Default | Setting         |                                   |  |  |
|                    | Indille           | Delaun  | Parameter range | Descriptions                      |  |  |
|                    |                   |         |                 | 0: No decimal place 12345         |  |  |
|                    |                   | 0       | 0.4             | 1: 1 decimal places 1234.5        |  |  |
| C2.dEC             | C2.dEC Position   | 0       | 0-4             | 2: 2 decimal phces 123.45         |  |  |
| 1 of decimal point | of declinal point |         |                 | 3: 3 decimal places 12.345        |  |  |
|                    |                   |         |                 | 4: 4 decimal places 1.2345        |  |  |
|                    |                   |         |                 | The minimum weighing division     |  |  |
| C2.d               | Division          | 1       | 1, 2, 5, 10,    | can be any one of $1, 2, 5, 10$ , |  |  |
|                    |                   |         | 20, 50          | 20, 50.                           |  |  |
|                    |                   |         |                 | The maximum range of              |  |  |
|                    |                   |         |                 | weighing;                         |  |  |
| C2.MA              | Full Capacity     | 10000   | 100 - 900000    | This setting value +9d(9个分        |  |  |
| Х                  |                   |         |                 | 度) can be displayed.              |  |  |
|                    |                   |         |                 |                                   |  |  |

|        |                   |       |             | While the weight exceeds the        |
|--------|-------------------|-------|-------------|-------------------------------------|
|        |                   |       |             | above value, it can not be          |
|        |                   |       |             | displayed.                          |
|        |                   |       |             | The voltage that is input from      |
| C2.ZEr | Zero calibration  | 0.1mV | 0.05uV-15mV | the load cell at zero is decided in |
| 0      |                   |       |             | the zero calibration. The unit is   |
|        |                   |       |             | mV.                                 |
| C2.SEn | Input sensitivity | 1mV/V | Max 5mV/V   | The input sensitivity of load       |
|        |                   |       |             | cells                               |
| C2.SPA | Capacity          | 10000 | 100-900000  | The maximum capacity of load        |
| n      | calibration       |       |             | cells                               |

# 7.6. Reminders of Calibration Error

| Error0 | There's something wrong with AD convertor.                                  |
|--------|-----------------------------------------------------------------------------|
| Error1 | "Max capa/ Min scale "can not be divisible; display resolution is more than |
|        | 50000 or less than 300; the capacity is lesson 100 or more than 900000; the |
|        | last sensitivity or the division just modified is lesson 0.3uV/d.           |
| Error2 | Zero voltage is too high., exceeding 15mV.                                  |
| Error3 | Zero voltage is too low., less than 0.05mV.                                 |
| Error4 | The weighing value input exceeds the max capacity                           |
| Error5 | The input sensitivity of load cell is too low., less than 0.3uV/d, or the   |
|        | weighing value is 0.                                                        |
| Error6 | The mV value of the weighing Calibration is less than the mV value of zero  |
|        | calibration.                                                                |
| Error7 | The input of the load cell exceeds the range of input signal, more than     |
|        | 31mV.                                                                       |
| Error8 | The weighing value is less than 100 divisions in the weighing calibration.  |
| Error9 | The input weighing value / minimum scale in the weighing calibration can    |
|        | not be divisible.                                                           |

# 8. Diagnosis Function

# **8.1.Operation Procedure of Diagnosis Function**

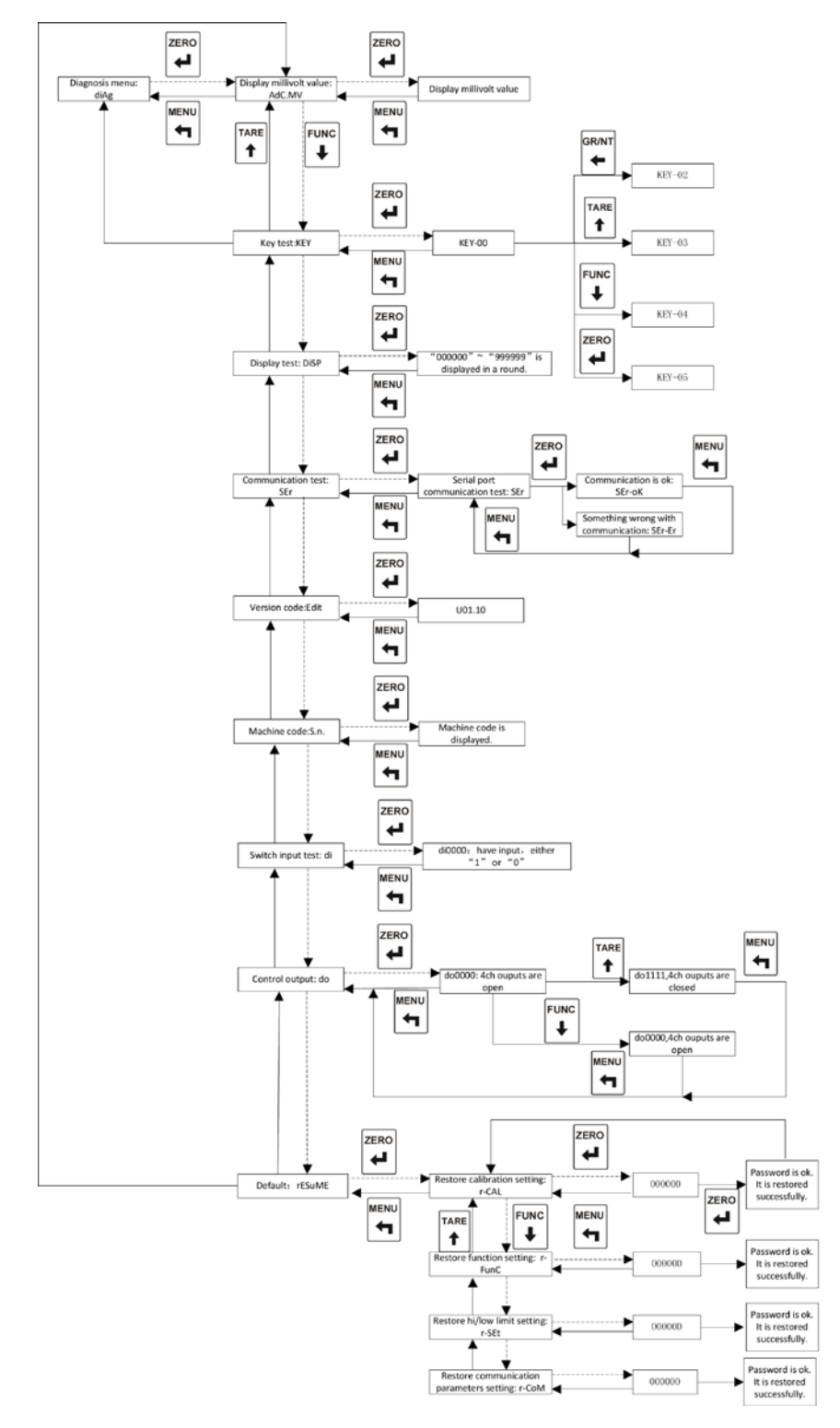

Chart 8-1 Operation Procedure of Diagnosis Menu

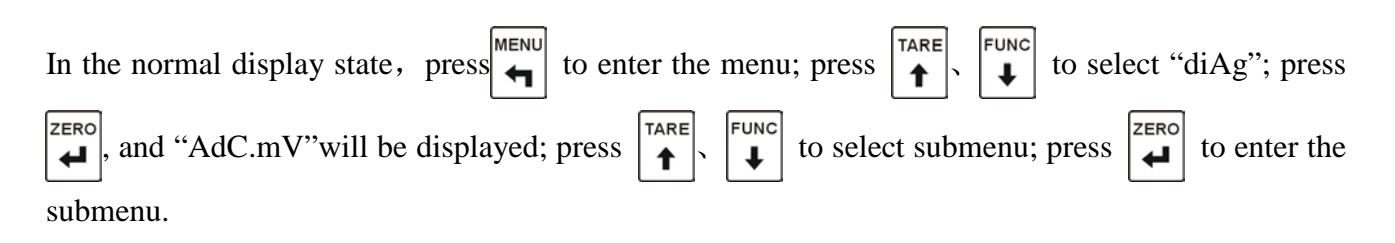

# 8.2. List of Diagnosis Function

| Table 8-1                                         |        |                                                  |  |  |
|---------------------------------------------------|--------|--------------------------------------------------|--|--|
| Menu display                                      |        | Description                                      |  |  |
| AdC.MV                                            |        | Display of the mill volt value                   |  |  |
|                                                   | KEY    | Key-press testing                                |  |  |
|                                                   | diSP   | Display testing                                  |  |  |
| CoM                                               | I SEr1 | Serial port 1 testing                            |  |  |
|                                                   | SEr2   | Serial port 2 testing                            |  |  |
| Edit                                              |        | Display the version number                       |  |  |
| S.n.                                              |        | Display the serial number of airframe            |  |  |
| di                                                |        | External controlling input testing               |  |  |
|                                                   | do     | Relay output testing                             |  |  |
| ESuME                                             |        | Renew to the default                             |  |  |
|                                                   | rE-CAL | Renew to the default of calibration parameters   |  |  |
| rE-FunC                                           |        | Renew to the default of function setting         |  |  |
|                                                   | rE-Set | Renew to the default of upper/lower limit value  |  |  |
| rE-CoM Renew to the default of communication para |        | Renew to the default of communication parameters |  |  |

# **8.3. Description of Diagnosis Function**

### 8.3.1. Display of the Mill volt Value

"AdC.MV" is displayed; press , and the voltage input from the load cell will be displayed. The unit is mV.

## 8.3.2. Key-press Testing

| This function is to check whether the key-press can work properly. "KEY" is displayed; press     |
|--------------------------------------------------------------------------------------------------|
| to enter the key-press testing, and "KEY-00" is displayed; press to get back to the "KEY"; press |
| [], and "KEY-02" is displayed; press $[]$ , and "KEY-03" is displayed; press $[]$ , and "KEY-04" |
| is displayed; press [2ERO], and "KEY-05" is displayed.                                           |

#### 8.3.3. Display Testing

"diSP" is displayed, and press to enter the display testing; the bits of segment code a is lighted from the first bit to the seventh bit in turns, so is the segment b, c, d, e, f, g, dp.

#### 8.3.4. Serial Port Testing

(1) When the product you've purchased is RS232

"SEr" is displayed, and press  $[\uparrow]$ ,  $[\downarrow]$  to select "SEr1" (or "SEr2" when there is serial port 2),

and press to test the serial port. If there's nothing wrong with the communication port,

"SEr1-oK" is displayed; otherwise, "SEr1-Err" is displayed.

- Note: Before testing RS232, short TX/A and RX/B; don't pull in/out the serial port line when power is on.
- (2) When the product you've purchased is RS485

This menu can not be used to test RS485. An external RS485 interface in good state is needed to test the TR700 communication.

#### 8.3.5. Display the Version Number

"Edit" is displayed; press  $[]_{\downarrow}^{ZERO}$ , and the version number will be displayed.

#### 8.3.6. Display the Serial Number

"S.n." is displayed; press  $[]_{\bullet}^{ZERO}$ , and the serial number will be displayed, which is united by the plant and is accord with the transmitter's.

#### 8.3.7. External controlling input testing

"di"is displayed; press to enter the input testing, and "diXXXX" is displayed. The "di" stands for input testing, and the latter four bits correspond to the four inputs. If there is an input, "1" will be displayed on the corresponding LED, otherwise "0" is displayed.

#### 8.3.8. Relay Output Testing

"do" is displayed; press  $\left| \stackrel{\text{ZERO}}{\longleftarrow} \right|$  to enter the output testing, and "doXXXX" will be displayed. The "do"

stands for output testing, and the latter four bits correspond to the four outputs.

Press  $\begin{bmatrix} TARE \\ \uparrow \end{bmatrix}$ ; there's four outputs, and "1111" is displayed on the LED. Use a multi-meter to test the four circuits separately. If the circuit is on, it can work properly.

Press Func; there's no output, and "0000" is displayed on the LED. Use a multi-meter to test the four circuits separately. If the circuit is not on, it can work properly.

### 8.3.9. Renew to the Default

"rEsuME", and press  $\begin{bmatrix} ZERO \\ \leftarrow \end{bmatrix}$  to enter the default renewing setting.

| Table 8-2 |                                                  |  |  |  |
|-----------|--------------------------------------------------|--|--|--|
| rE-CAL    | Renew to the default of calibration parameters   |  |  |  |
| rE-FunC   | Renew to the default of function setting         |  |  |  |
| rE-SEt    | Renew to the default of upper/lower limit value  |  |  |  |
| rE-CoM    | Renew to the default of communication parameters |  |  |  |

Select the corresponding parameter option of the default needed to be renewed and input correct password, and the default can be renewed.

# 9. Explanation for Comparison Condition

# 9.1. Procedure of Parameter Setting

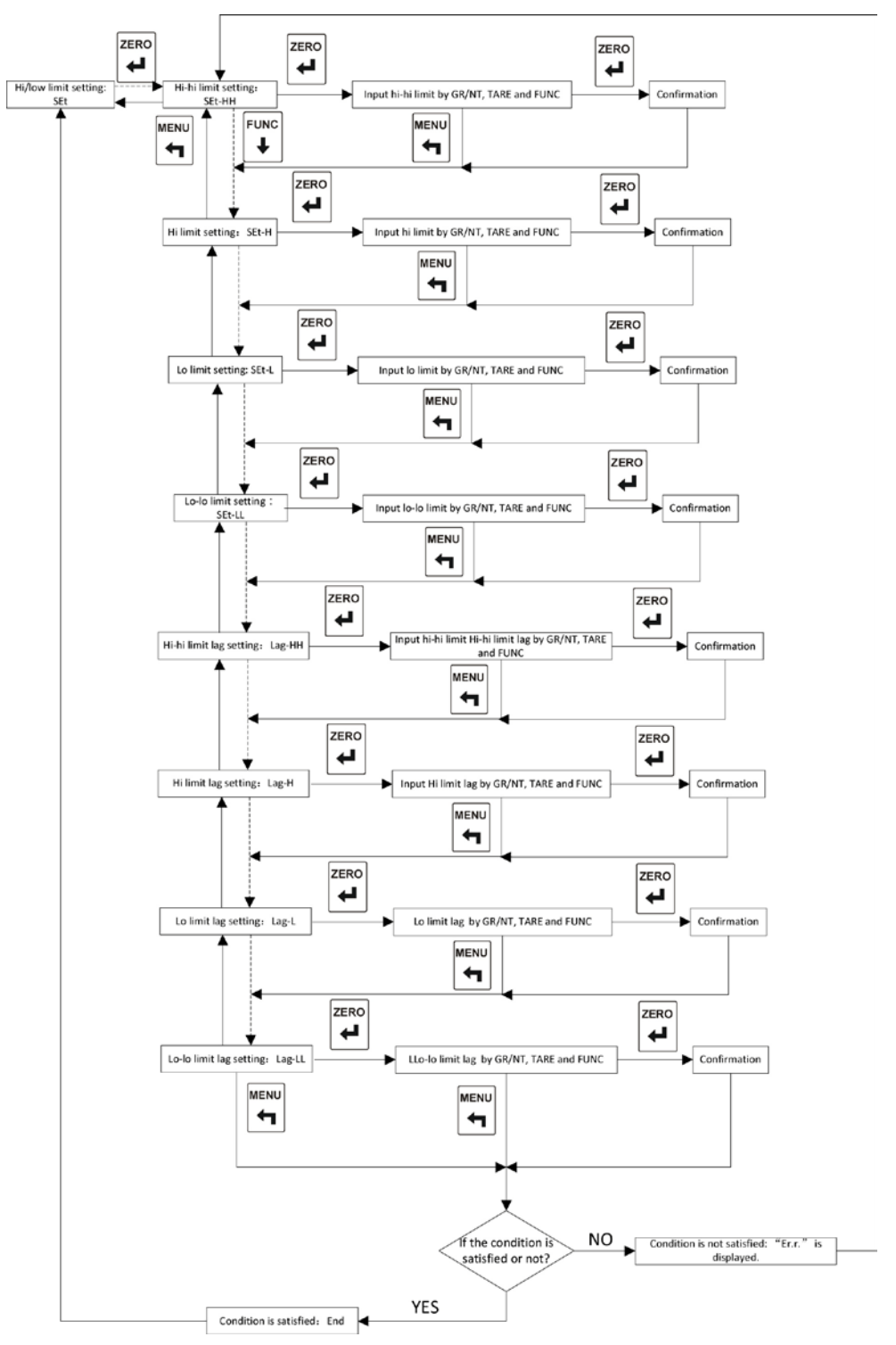

Chart 9-1 Operation Diagram of Higher/Lower Limit Setting

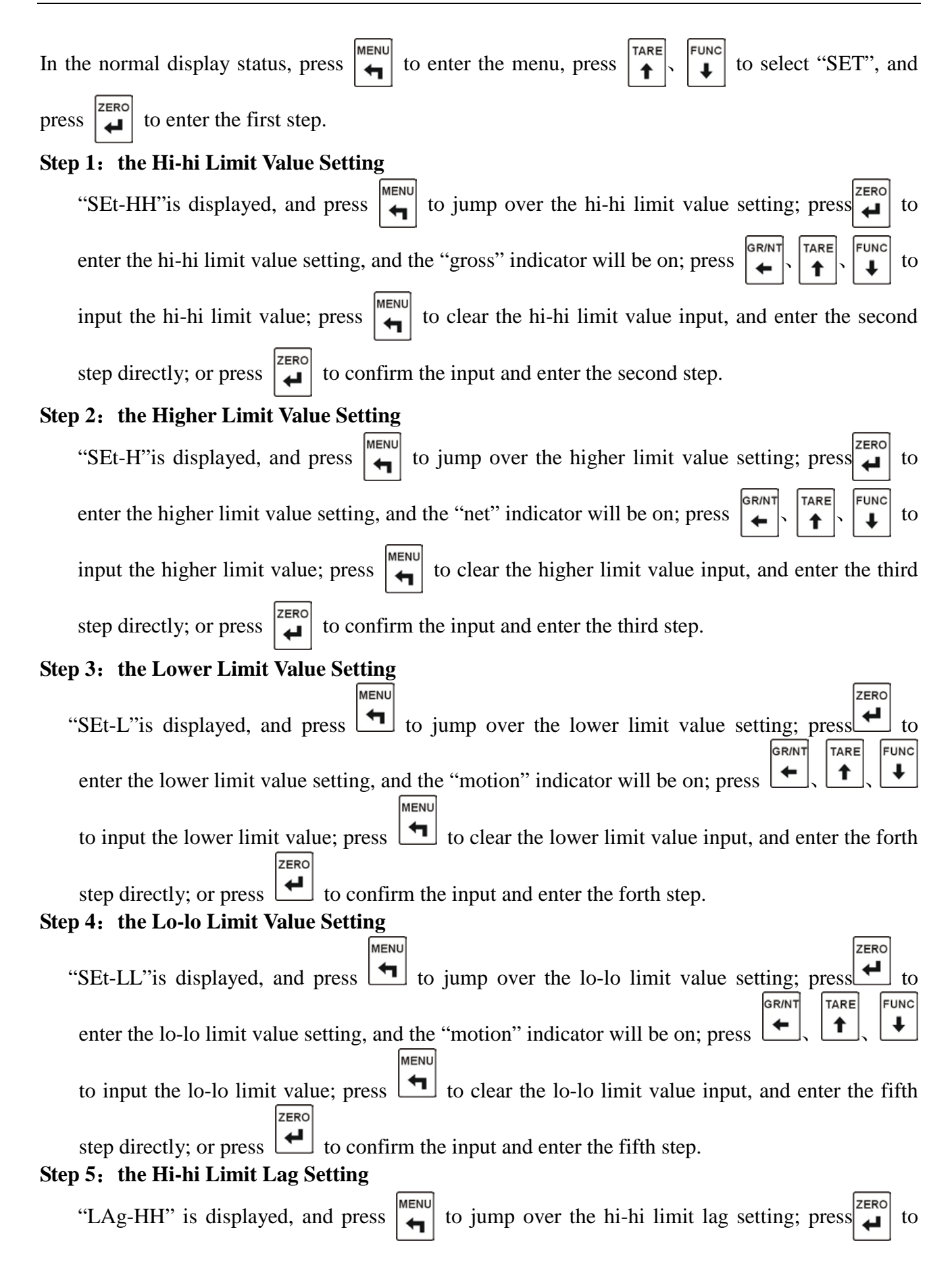

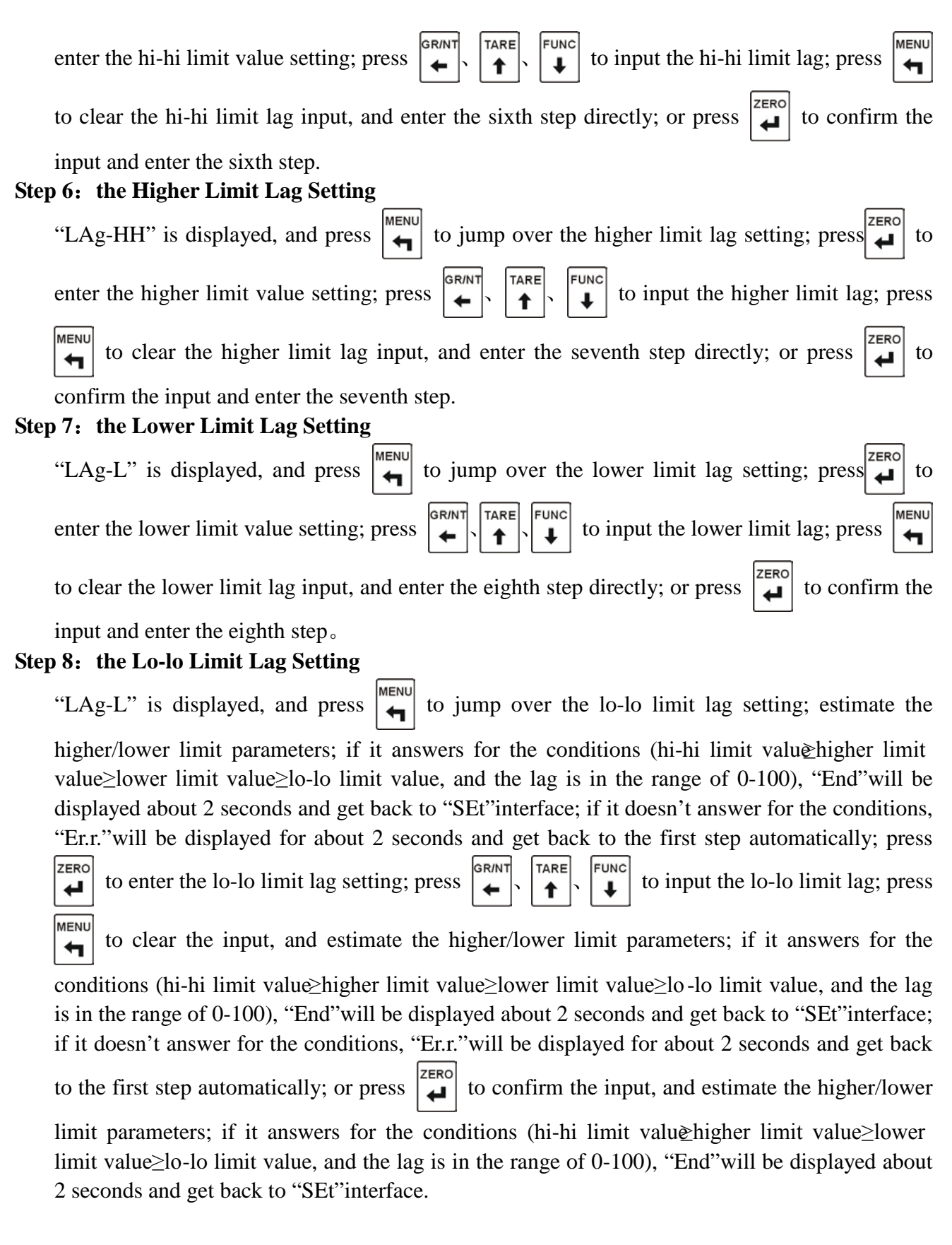

### 9.2. List of Higher/Lower Limit Parameter setting

Table 9-1

| Function | Function name    | Default | Setting                 |            |
|----------|------------------|---------|-------------------------|------------|
| number   |                  |         | The range of parameters | Descriptio |
|          |                  |         |                         | n          |
| SEt-HH   | Hi-hi limit      | 4000    | 0-999999                |            |
|          | value            |         |                         |            |
| SEt-H    | Higher limit     | 3000    | 0-999999                |            |
|          | value            |         |                         |            |
| SEt-L    | Lower limit      | 2000    | 0-999999                |            |
|          | value            |         |                         |            |
| SEt-LL   | Lo-lo limit      | 1000    | 0-999999                |            |
|          | value            |         |                         |            |
| LAg-HH   | Hi-hi limit lag  | 10      | 0-100                   |            |
| LAg-H    | Higher limit lag | 10      | 0-100                   |            |
| LAg-L    | Lower limit lag  | 10      | 0-100                   |            |
| LAg-LL   | Lo-lo limit lag  | 10      | 0-100                   |            |

The condition: hi-hi limit value>higher limit value>lower limit value>lo-lo limit value Note: 1. When one of the higher/lower limit value is set "0", it will not be compared. For example, if HH is set "00", "HH" will not be compared, i.e. the output terminal of "HH" is invalid.

2. Lag: the range of the delay after alarm, the unit is "d".

Example: HH limit value is 1000, and the lag is 20.

When the value participating in the comparison≥1000, the alarm starts. The comparison is selected by the comparison condition of F7.

When the value participating in the comparison≤1000-20, the alarm exits. The comparison is selected by the comparison condition of F7.

# In the upper/lower setting, the former two bits before"-"display the limit value, the latter three bits display the lag.

Note: The range of lag is 000-100°. The lag>100, "Err" is displayed for about 2 seconds and get back to "SET-HH" automatically.

# 10. Switch In/Output

## **10.1. External Control Input**

Optical isolation input

- 1) Input control : IN1, IN2, IN3, IN4, four inputs in all
- 2) Input method : switch without power
- 3) Input contact time : not less than 50 ms
- 4) Every external control input can be used as gross/net display, tare or the function of clearing to zero, matching with F8, F9, F10, and F11.

#### 10.1.1. the Connection between Input Interface and External Switch

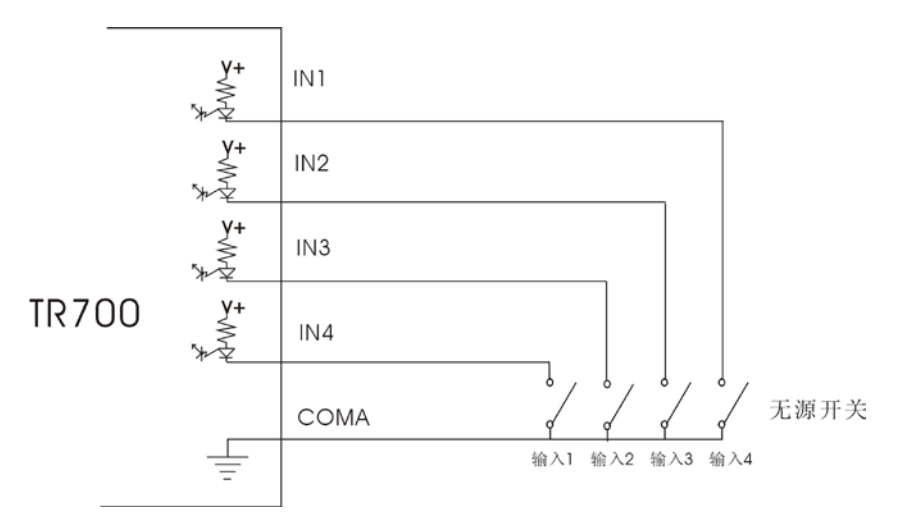

Chart 10-1 Connection Drawing of External Input and Switch Without Power

Note: Input contact adopts the switch without power, and the circuit can not be short for less than 50 ms.

#### 10.1.2. Connection between Input Interface and PLC

In the charm, the DC V+ is provided by TR700 itself, and there is no need to add any power for the output.

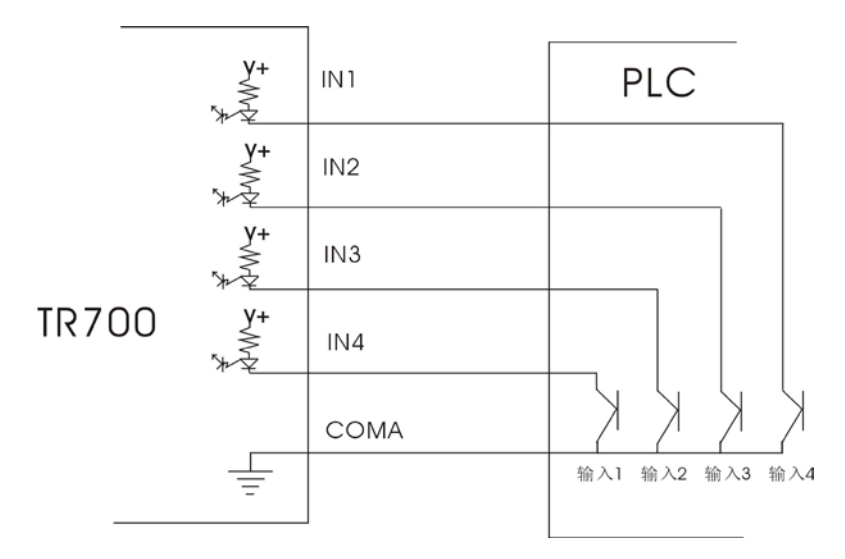

Chart 10-2 Connection Drawing of External Input and PLC

### **10.2.** Control Output

#### **10.2.1.** Description of Output

Output method: Solid relay output, every output is individual.

Max capacity: 60V DC/AC, 0.4A current

The rate of comparison output: 100 times per second

4 outputs can be distributed individually as hi-hi limit output, higher limit output, lower limit output, lo-lo limit output, CAN bus control output, and the output function matches with F12, F13, F14 and F15.

#### 10.2.2. Description of Comparison Condition

 When comparison condition F7=0, i.e. gross weight is compared, HH output = the gross display value ≥HH comparison set value; H output = the gross display value ≥HH comparison set value; L output = the gross display value≤ L comparison set value; LL output = the gross display value≤ LL comparison set value.

2) When comparison condition F7=1, i.e. net weight is compared, HH output = the net display value ≥HH comparison set value; H output = the net display value ≥H comparison set value; L output = the net display value≤ L comparison set value; LL output = the net display value≤ LL comparison set value.

3) When comparison condition F7=2, i.e. the displayed weight is compared, If the gross weight is displayed,

HH output = the gross display value  $\geq$ HH comparison set value; H output = the gross display value  $\geq$ H comparison set value; L output = the gross display value ≤L comparison set value; LL output = the gross display value ≤LL comparison set value. If the net weight is displayed, HH output = the net display value ≥HH comparison set value; H output = the net display value ≥H comparison set value; L output = the net display value≤L comparison set value;

LL output = the net display value ≤ LL comparison set value.

# **10.3. Analog Output**

#### 10.3.1. Specification

Resolution: 1/50000 Accuracy: 0.5%FS

| Output                                                                           | 0~20mA      | 4~20mA   | 0~5V        | 1~5V        | 0~10V    |
|----------------------------------------------------------------------------------|-------------|----------|-------------|-------------|----------|
| Load resistance                                                                  | Max<br>500Ω | Max 500Ω | Min<br>10KΩ | Min<br>10KΩ | Mix 10KΩ |
| The output voltage/<br>current when the display<br>value is<br>Zero.             | 0mA         | 4mA      | 0V          | 1V          | 0V       |
| The output voltage/<br>current when the display<br>value is<br>the max capacity. | 20mA        | 20mA     | 5V          | 5V          | 10V      |

Table 10-1

#### **10.3.2.** an Example of Output

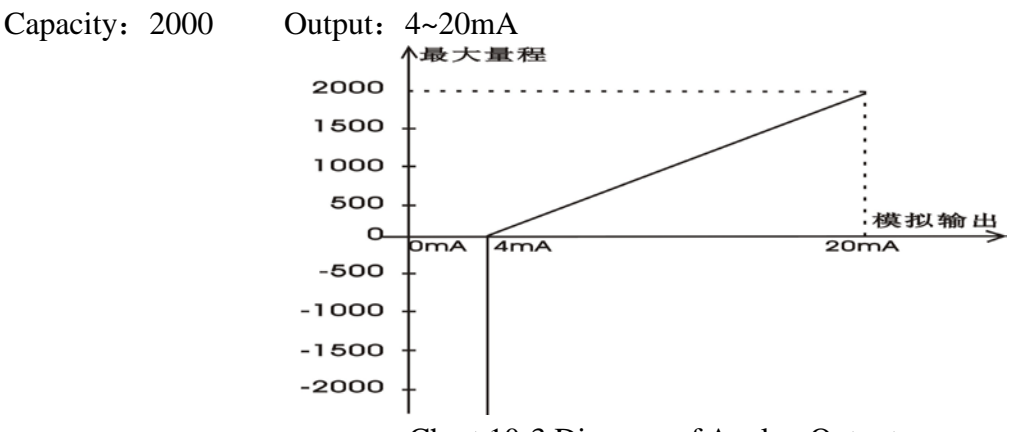

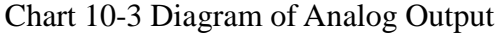

# 11. Attach

# **11.1. Function Table**

# **11.1.1.Parameter List of General Function Setting**

| Number |                          |        |         | Setting                                   |  |  |  |
|--------|--------------------------|--------|---------|-------------------------------------------|--|--|--|
| F XX   | Nama                     | Defaul | Paramet |                                           |  |  |  |
|        | Name                     | t      | ers     | Description                               |  |  |  |
|        |                          |        | Range   |                                           |  |  |  |
| 00     | Zero range               | 3      | 0-10    | 0 : Zero function off;                    |  |  |  |
|        |                          |        |         | 1-10: It is $1%-10%$ of the capacity.     |  |  |  |
|        | Zero tracking range      | 0      | 0-10    | The display must be in zero tracking ran  |  |  |  |
| 01     |                          |        |         | in 2s, and later it goes back to zero.    |  |  |  |
|        |                          |        |         | 0 : Do not perform zero tracking;         |  |  |  |
|        |                          |        |         | 1-10 : Display division.                  |  |  |  |
| 02     | Motion detection range   | 3      | 0-10    | 0 : Motion detection is off;              |  |  |  |
|        |                          |        |         | 1-10 : Display division.                  |  |  |  |
| 03     | Filter coefficient       | 3      | 0-9     | 0 : No filtering;                         |  |  |  |
|        |                          |        |         | 1-9 : The larger the figure is, the great |  |  |  |
|        |                          |        |         | the filter is.                            |  |  |  |
|        |                          |        |         | 0 1 times per second                      |  |  |  |
|        |                          |        |         | 1 4 times per second                      |  |  |  |
| 04     | Display updating rate    | 3      | 0-4     | 2 8 times per second                      |  |  |  |
|        |                          |        |         | 3 16 times per second                     |  |  |  |
|        |                          |        |         | 4 30 times per second                     |  |  |  |
| 05     | Unit conversion          | 0      | 0-1     | 0 kg                                      |  |  |  |
|        |                          |        |         | 1 t                                       |  |  |  |
| 06     |                          |        |         | 0 25 times per second                     |  |  |  |
|        | Sampling rate            | 0      | 0-3     | 1 50 times per second                     |  |  |  |
|        |                          |        |         | 2 100 times per second                    |  |  |  |
|        |                          |        |         | 3 200 times per second                    |  |  |  |
|        |                          |        |         | 0 Gross weight                            |  |  |  |
| 07     | Conditions of            | 0      | 0-2     | 1 Net weight                              |  |  |  |
|        | comparison output        |        |         | 2 Display value                           |  |  |  |
|        |                          |        |         | 0 Gross/net                               |  |  |  |
|        |                          |        |         | 1 Tare                                    |  |  |  |
| 08     | Distribution of external | 3      | 0-8     | 2 Clear zero                              |  |  |  |
|        | control input 1          |        |         | 3-7 Extended Functions                    |  |  |  |
|        |                          |        |         | 8 Keyboard lock, only lock t              |  |  |  |
|        |                          |        |         | "zero,                                    |  |  |  |
|        |                          |        |         | Tare and gr/nt" keys                      |  |  |  |
|        |                          |        |         | 0 Gross/net                               |  |  |  |
|        |                          |        |         | 1 Tare                                    |  |  |  |

| 09 | Distribution of external | 3 | 0-8 | 2   | Clear zero                           |
|----|--------------------------|---|-----|-----|--------------------------------------|
|    | control input 2          |   |     | 3-7 | Extend Functions                     |
|    | _                        |   |     | 8   | Keyboard lock,                       |
|    |                          |   |     |     | only lock the "zero, tare, gr/nt"    |
|    |                          |   |     |     | keys                                 |
|    |                          |   |     | 0   | Gross/net                            |
|    |                          |   |     | 1   | Tare                                 |
| 10 | Distribution of external | 3 | 0-8 | 2   | Clear zero                           |
|    | control input 3          |   |     | 3-7 | Extended Functions                   |
|    |                          |   |     | 8   | Keyboard lock,                       |
|    |                          |   |     | _   | only lock the "zero, tare and gr/nt" |
|    |                          |   |     |     | keys                                 |
|    |                          |   |     | 0   | Gross/net                            |
|    |                          |   |     | 1   | Tare                                 |
| 11 | Distribution of external | 3 | 0-8 | 2   | Clear zero                           |
|    | control input 4          |   |     | 3-7 | Extended Functions                   |
|    |                          |   |     | 8   | Keyboard lock,                       |
|    |                          |   |     |     | only lock the "zero, tare and gr/nt" |
|    |                          |   |     |     | keys                                 |
|    |                          |   |     | 0   | Forbidden output                     |
|    |                          |   |     | 1   | Hi-Hi limit output                   |
| 12 | Distribution of relay    | 1 | 0-8 | 2   | Hi limit output                      |
|    | output 1                 |   |     | 3   | Lo limit output                      |
|    |                          |   |     | 4   | Lo-Lo limit output                   |
|    |                          |   |     | 5-8 | Extended function                    |
|    |                          |   |     | 0   | Forbidden output                     |
|    |                          | _ |     | 1   | Hi-Hi limit output                   |
| 13 | Distribution of relay    | 2 | 0-8 | 2   | Hi limit output                      |
|    | output 2                 |   |     | 3   | Lo limit output                      |
|    |                          |   |     | 4   | Lo-Lo limit output                   |
|    |                          |   |     | 5-8 | Extended function                    |
|    |                          |   |     | 0   | Forbidden output                     |
|    |                          | 2 | 0.0 | 1   | Hi-Hi limit output                   |
| 14 | Distribution of relay    | 3 | 0-8 | 2   | Hi limit output                      |
|    | output 3                 |   |     | 3   | Lo limit output                      |
|    |                          |   |     | 4   | Lo-Lo limit output                   |
|    |                          |   |     | 5-8 | Extended function                    |
|    |                          |   |     | 0   | Forbidden output                     |
|    |                          |   |     | 1   | Hi-Hi limit output                   |
| 15 | Distribution of relay    | 4 | 0-8 | 2   | Hi limit output                      |
|    | output 4                 |   |     | 3   | Lo limit output                      |
|    |                          |   |     | 4   | Lo-Lo limit output                   |
|    |                          |   |     | 5-8 | Extended function                    |

| List |
|------|
| Li   |

| Function NO. | Function name      | Default | Setting   |     |                        |
|--------------|--------------------|---------|-----------|-----|------------------------|
| C - XX       |                    |         | Parameter |     | Description            |
|              |                    |         | range     |     |                        |
| 00           | Communication      | 1       | 00-99     | RS2 | 32/RS485 Communication |
|              | address            |         |           |     | address                |
|              |                    |         |           | 0   | 4800 bps               |
|              |                    |         |           | 1   | 9600 bps               |
| 01           |                    | 1       |           | 2   | 19200 bps              |
|              |                    |         |           | 3   | 38400 bps              |
|              |                    |         |           | 4   | 57600 bps              |
|              |                    |         |           | 5   | 115200 bps             |
|              |                    |         |           | 0   | Non                    |
| 02           | Parity bit         | 2       | 0-2       | 1   | Odd                    |
|              |                    |         |           | 2   | Even                   |
| 03           | Data bit           | 0       | 0-1       | 0   | 7                      |
|              |                    |         |           | 1   | 8                      |
| 04           | Communication      | 1       | 0-1       | 0   | Continuous mode        |
|              | mode               |         |           | 1   | Instruction mode       |
|              |                    |         |           | 0   | 4 times per second     |
|              |                    |         |           | 1   | 8 times per second     |
| 05           | Commission in the  | 2       | 0.5       | 2   | 16 times per second    |
| 05           | Communication rate | 2       | 0-5       | 3   | 32 times per second    |
|              |                    |         |           | 4   | 64 times per second    |
|              |                    |         |           | 5   | 80 times per second    |
|              |                    |         |           | 6   | 100 times per second   |
|              |                    |         |           | 0   | Zhimei protocol        |
| 06           | Communication      | 0       | 0-3       | 1   | Modbus protocol        |
|              | protocol           |         |           | 2   | Longtec protocol       |

# **11.1.3.** Parameter List of Calibration in Kind

| CAL1                   | Nomo                 | Defaul | Setting         |                                                                                                    |  |
|------------------------|----------------------|--------|-----------------|----------------------------------------------------------------------------------------------------|--|
| CALI                   | CALI INAIIIC         |        | Parameter range | Descriptions                                                                                                    |  |
|                        | decimal point        | 0      | 0-4             | 0: No decimal place 12345                                                                                                    |  |
| <i>a</i> . 15 <i>a</i> |                      |        |                 | 1: 1 decimal places 1234.5                                                                                                    |  |
| CI.dEC                 |                      |        |                 | 2: 2 decimal places 123.45                                                                                                    |  |
| 1                      |                      |        |                 | 3: 3 decimal places 12.345                                                                                                    |  |
|                        |                      |        |                 | 4: 4 decimal places 1.2345                                                                                                    |  |
| C1.d                   | Division             | 1      | 1, 2, 5, 10,    | The minimum weighing division can                                                                                                    |  |
|                        |                      |        | 20, 50          | be any one of 1, 2, 5, 10, 20, 50.                                                                                                    |  |
| C1.MA<br>X             | Full capacity        | 10000  | 100-900000      | The maximum range of weighing;<br>This setting value + 9d can be<br>displayed.<br>While the weight exceeds the above<br>value, it cannot be displayed.                                           |  |
| C1.ZEr<br>o            | Zero calibration     | 0.1mV  | 0.05uV-15mV     | The voltage that is input from the load<br>cell at zero is decided in the zero<br>calibration. The unit is mV.                                                                                   |  |
| C1.SPA<br>n            | Capacity calibration | 10000  | 100-900000      | In the calibration in kind, the voltage<br>input from the load cell is decided in<br>the capacity calibration.<br>It is the difference between weighing<br>point and zero point. The unit is mV. |  |

# **11.1.4.** Parameter List of Digital Calibration

| CAL2        |                           |         | Setting              |                                                                                                    |  |
|-------------|---------------------------|---------|----------------------|----------------------------------------------------------------------------------------------------|--|
|             | Name                      | Default | Parameters'<br>range | Descriptions                                                                                                    |  |
|             | Position of decimal point | 0       | 0-4                  | 0: No decimal place 12345                                                                                                    |  |
| C2.dEC      |                           |         |                      | 1: 1 decimal places 1234.5                                                                                                    |  |
|             |                           |         |                      | 2: 2 decimal places 123.45                                                                                                    |  |
| 1           |                           |         |                      | 3: 3 decimal places 12.345                                                                                                    |  |
|             |                           |         |                      | 4: 4 decimal places 1.2345                                                                                                    |  |
|             | Division                  | 1       |                      | The minimum weighing division can                                                                                                    |  |
| C2.d        |                           |         | 1, 2, 5, 10,         | be any one of $1, 2, 5, 10, 20, 50$ .                                                                                                    |  |
|             |                           |         | 20, 50               |                                                                                                    |  |
| C2.MA<br>X  | Full Capacity             | 10000   | 100-900000           | The maximum range of weighing;<br>This setting value + 9dcan be<br>displayed.<br>While the weight exceeds the above<br>value, it can not be displayed. |  |
| C2.ZEr<br>o | Zero calibration          | 0.1mV   | 0.05uV-15mV          | The voltage that is input from the load cell at zero is decided in the zero calibration. The unit is mV.                                               |  |
| C2.SEn      | Input sensitivity         | 1mV/V   | Max 5mV/V            | The input sensitivity of load cells                                                                                                    |  |
| C2.SPA      | Capacity calibration      | 10000   | 100-900000           | The maximum capacity of load cells                                                                                                    |  |
| n           |                           |         |                      |                                                                                                    |  |

# **11.2. List of Standard Code ASCII**

| Character | Hexadecimal | Decimal code | Name and the meaning |                                        |
|-----------|-------------|--------------|----------------------|----------------------------------------|
|           | code        |              |                      |                                        |
| ^@        | 00          | 00           | NUL                  | Null Character                         |
| ^A        | 01          | 01           | SOH                  | Start of Heading                       |
| ^B        | 02          | 02           | STX                  | Start of Text                          |
| ^C        | 03          | 03           | ETX                  | End of Text                            |
| ^D        | 04          | 04           | EOT                  | End ofTransmission                     |
| ^E        | 05          | 05           | ENQ                  | Enquiring Character                    |
| ^F        | 06          | 06           | ACK                  | Acknowledgement Character              |
| ^G        | 07          | 07           | BEL                  | Bell Character                         |
| ^H        | 08          | 08           | BS                   | Backspace Character                    |
| ^I        | 09          | 09           | TAB                  | Tab Character                          |
| ^J        | 0A          | 10           | LF                   | Line Feed Character                    |
| ^K        | 0B          | 11           | VT                   | Vertical Tab Character                 |
| ^L        | 0C          | 12           | FF                   | Form Feed Character                    |
| ^M        | 0D          | 13           | CR                   | Carriage Return Character              |
| ^N        | 0E          | 14           | SO                   | Shift Out Character                    |
| v0        | 0F          | 15           | SI                   | Shift in character                     |
| ^P        | 10          | 16           | DLE D                | ata Communication Escapement Character |
| ^Q        | 11          | 17           | DC1                  | Device Control 1 Character             |
| ^R        | 12          | 18           | DC2                  | Device Control 2 Character             |
| ^S        | 13          | 19           | DC3                  | Device Control 3 Character             |
| Δ         | 14          | 20           | DC4                  | Device Control 4 Character             |
| ^U        | 15          | 21           | NAK                  | Negative Acknowledgment character      |
| ^V        | 16          | 22           | SYN                  | Synchronization Character              |
| Н         | 17          | 23           | ETB                  | End of Transmission Block              |
| ^X        | 18          | 24           | CAN                  | Cancel Character                       |
| ^Y        | 19          | 25           | EM                   | End of Medium                          |
| ^Z        | 1A          | 26           | SUB                  | Substitute Character                   |
| ^[        | 1B          | 27           | ESC                  | Escape Character                       |
| ^\        | 1C          | 28           | FS                   | Form Separators                        |
| ^]        | 1D          | 29           | GS                   | Group separator                        |
| ~^        | 1E          | 30           | RS                   | Record separator                       |
| ^         | 1F          | 31           | US                   | Unit separator                         |

# 12. Record

### ZHUHAI LONGTEC CO., LTD

ADD: 2/F, B Bldg., No. 265 Changping Road, Xiawan, Zhuhai City G.D., P.R.CP.C.:519020Tel: 0756-8155202 / 8155232Fax: 86-0756-8155622Http://www.longtec.comE-Mail:sales@longtec.com